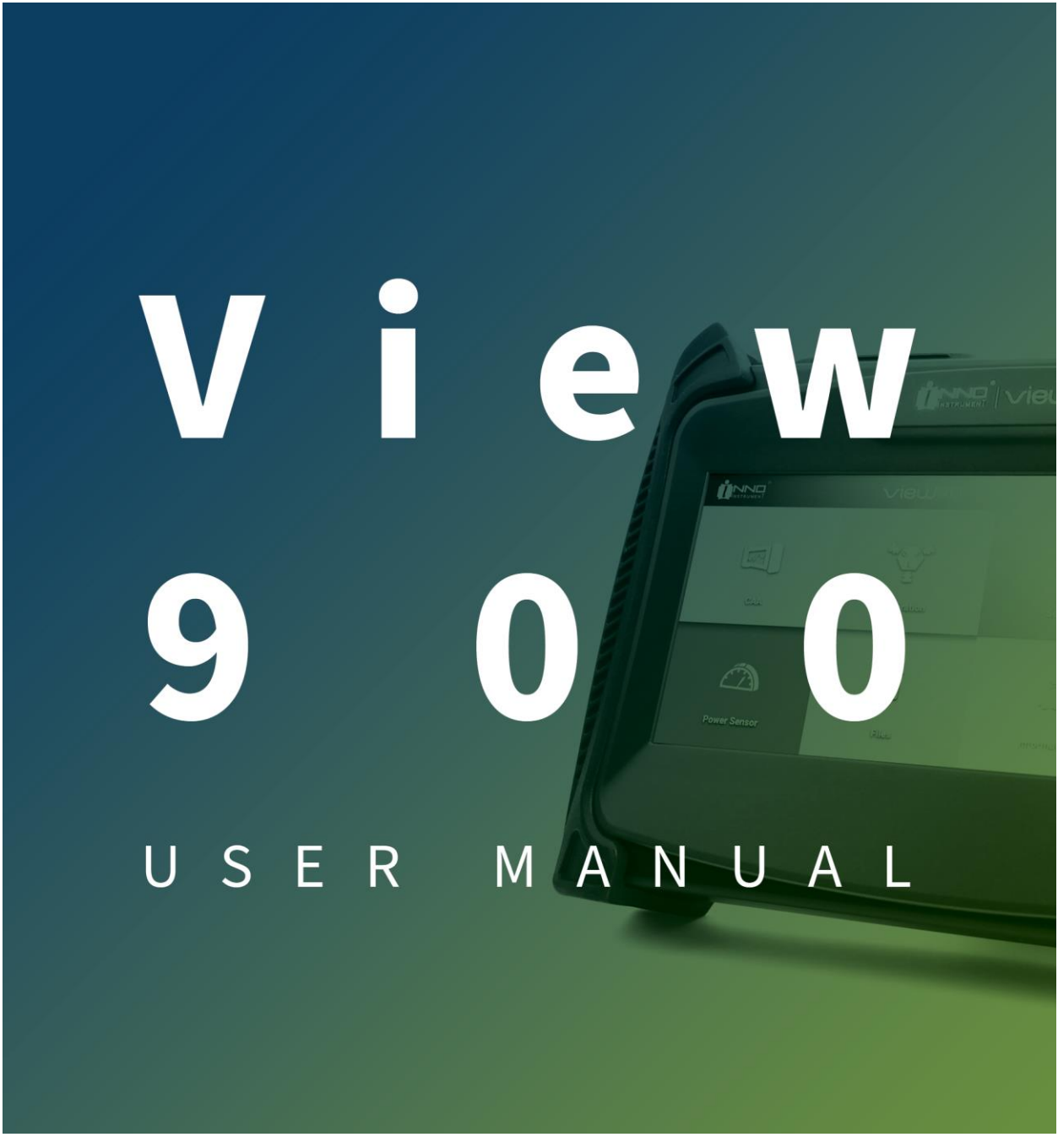

Revision 1.0

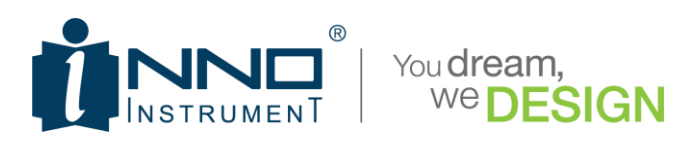

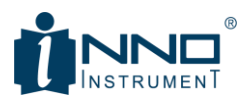

# **Table of Contents**

| SAI | ETY IN  | STRUCTIONS              |
|-----|---------|-------------------------|
| S   | trorage | 5                       |
| ١   | Varning | 5                       |
| CEF | RTIFICA | TION                    |
| 1.  | Gene    | ral Information7        |
| 1   | 1. DE   | ESCRPTION               |
|     | 1.1.1.  | Key Measurements        |
|     | 1.1.2.  | Key Measurements8       |
| 1   | 2. T⊦   | IE LAYOUT OF View9009   |
| 2.  | Instru  | ment Overview           |
| 2   | 2.1. Fr | ont Panel               |
|     | 2.1.1.  | Power Key12             |
|     | 2.1.2.  | Mode Key                |
|     | 2.1.3.  | ESC Key                 |
|     | 2.1.4.  | Multi-function Button12 |
|     | 2.1.5.  | Navigation Button13     |
|     | 2.1.6.  | Rotary Knob13           |
|     | 2.1.7.  | Indicator               |
|     | 2.1.8.  | Display14               |
|     | 2.1.9.  | DC Power Connector      |
|     | 2.1.10  | . RF Out Port           |
|     | 2.1.11  | . Ethernet Port ->      |
|     | 2.1.12  | USB Port14              |
| 2   | 2.2. Pc | ower Adaptor14          |
| 2   | 2.3. Ba | attery14                |
|     | 2.3.1.  | Installing a battery15  |

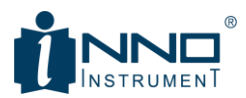

|    | 2.3.2.  | Charging a Battery15                   |
|----|---------|----------------------------------------|
|    | 2.3.3.  | LOW Bttery16                           |
|    | 2.3.4.  | Automatic Power Off when Battery Low16 |
|    | 2.3.5.  | Caution                                |
| 3. | Menu [  | Decriptions                            |
| 3  | .1. Me  | nu Descriptions19                      |
|    | 3.1.1.  | Cable and Antenna Analyzer mode20      |
|    | 3.1.2.  | Calibration22                          |
|    | 3.1.3.  | Setting23                              |
|    | 3.1.4.  | Power Sensor                           |
|    | 3.1.5.  | Files27                                |
|    | 3.1.6.  | Information29                          |
| 4. | CSS Me  | asure Descriptions                     |
| 4  | .1. Tap | Menu                                   |
|    | 4.1.1.  | Measure                                |
|    | 4.1.2.  | FREQ                                   |
|    | 4.1.3.  | AMP                                    |
|    | 4.1.4.  | Sweep                                  |
|    | 4.1.5.  | Marker                                 |
| 4  | .2. Mu  | lti-Function Button                    |
|    | 4.2.1.  | Cal-Numeric '1'                        |
|    | 4.2.2.  | Freq/dist-Numeric '2'                  |
|    | 4.2.3.  | Autoscale-Numeric '3'                  |
|    | 4.2.4.  | Peak-Numeric '4'                       |
|    | 4.2.5.  | Trace-Numeric '5'                      |
|    | 4.2.6.  | Run/Hold-Numeric '6'45                 |
|    | 4.2.7.  | Save-Numeric '7'                       |
|    | 4.2.8.  | Load-Numeric '8'                       |
|    | 4.2.9.  | Limit-Numeric '9'47                    |
|    | 4.2.10. | Preset-Numeric '•'                     |

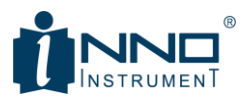

|    | 4.2  | .11  |                                          | 48   |
|----|------|------|------------------------------------------|------|
|    | Me   | as-N | lumeric '0'                              | 48   |
|    | 4.2  | .12. | System-Numeric '+/-'                     | 48   |
| 5. | Тар  | o Me | enu & Multi Function Button Descriptions | . 52 |
| 5. | .1.  | vsv  | VR-VSWR Measurement                      | 53   |
| 5. | .2.  | vsv  | VR-Return Loss Measurement               | 53   |
| 5. | .3.  | DTF  | -VSWR Measurement                        | 54   |
| 5. | .4.  | DTF  | Return-Loss Measurement                  | 55   |
| 5. | .5.  | Cab  | ple-Loss Measurement                     | 56   |
| 5. | .6.  | Smi  | ith Chart Measurement                    | 57   |
| 5. | .7.  | Sing | gle/Dual Display                         | 58   |
| 5. | .8.  | RF F | Power Measurement                        | 58   |
| 5. | .9.  | Spe  | cifications                              | 60   |
|    | 5.9  | .1.  | Basic Specifications                     | 60   |
|    | 5.9  | .2.  | V90 Basic Specifications (Option)        | 61   |
|    | 5.9  | .3.  | V95 Basic Specifications (Option)        | 61   |
| 5. | .10. | 0    | Ordering Information                     | 62   |
|    | 5.1  | 0.1. | Supplied Accessories                     | 62   |
|    | 5.1  | 0.2. | Optional Accessories                     | 63   |
| 6. | wa   | rran | ity Information                          | . 64 |
| 7. | Арр  | penc | dix                                      | . 67 |

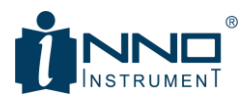

## SAFETY INSTRUCTIONS

The Analyzer must be used only by skilled and specialized staff or thoroughly trained personnel with the required skills and knowledge of safety precautions.

Carefully read through the following safety instructions before putting the Analyzer into operation. Observe all the precautions and warnings provided in this Manual for all the phases of operation, service, and repair of the Analyzer.

View900 complies with INSTALLATION CATEGORY II as well as POLLUTION DEGREE 2 in IEC61010–1.

View900 is MEASUREMENT CATEGORY I (CAT I). Do not use for CAT II, III, or IV.

View900 is tested in stand-alone conditions or in combination with the accessories supplied by INNO INSTRUMENTS CO., LTD. against the requirement of the standards described in the Declaration of Conformity. If it is used as a system component, compliance of related regulations and safety requirements are to be confirmed by the system builder.

Never operate the Analyzer in an environment containing inflammable gasses or fumes.

Operators must not remove the cover or part of the housing. The Analyzer must not be repaired by the operator. Component replacement or internal adjustment must be performed only by qualified maintenance personnel.

Never operate the Analyzer if the power cable is damaged.

Never connect the test terminals to mains.

Never operate the Analy  $\Box \Box$  zer in the environment containing inflammable gasses or fumes.

Operators must not remove the cover or part of the housing. The Analyzer must not be repaired by the operator. Component replacement or internal adjustment must be performed by qualified maintenance personnel only.

Electrostatic discharge can damage the Analyzer when connected or disconnected from the DUT. Static charge can build up on your body and damage the sensitive circuits of internal components of both the Analyzer and the DUT. To avoid damage from electric discharge, observe the following:

- Always use a desktop anti-static mat under the DUT.
- Always wear a grounding wrist strap connected to the desktop anti-static mat via daisy-chained 1  $M\Omega$  resistor.
- Before operating, connect description Before operating, connect clamp on the body of the Analyzer to the body of the DUT.

Observe all general safety precautions related to the equipment operation powered by mains.

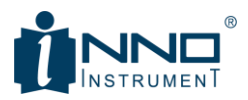

The protection provided by the equipment may be impaired if the equipment is used in a manner not specified by the manufacturer. The definitions of safety symbols used on the instrument or in the Manual are listed below.

#### Strorage

Before first use, store your equipment in the factory package from 0 to +50°C and relative humidity up to 95% (at 25°C).

After removing the factory package, store the equipment from +10 to +35°C and relative humidity up to 80% (at 25°C).

Ensure that storage facilities are kept free from dust, fumes of acids and alkalis, aggressive gases, and other chemicals, which can cause corrosion.

#### Warning

| $\wedge$ | Refer to the user's manual if the instrument is marked with this symbol                                  |
|----------|----------------------------------------------------------------------------------------------------|
|          | Direct Current                                                                                           |
| ~        | Alternating Current                                                                                      |
|          | Power On                                                                                                 |
| 0        | Power Off                                                                                                |
| <i>H</i> | A chassis terminal: a connection to the instrument's chassis, which includes all exposed metal structure |

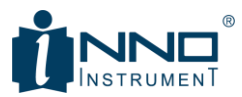

## CERTIFICATION

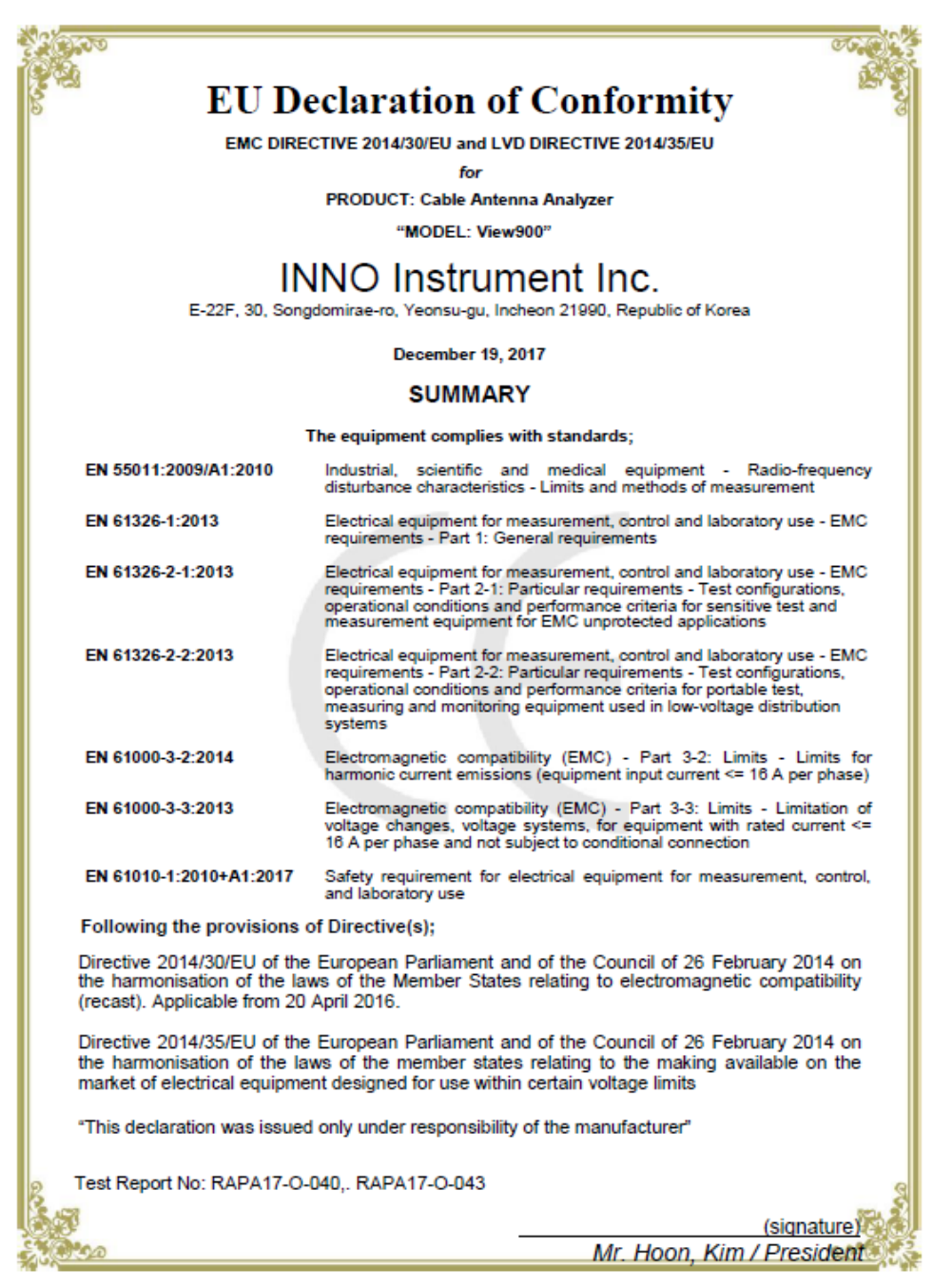

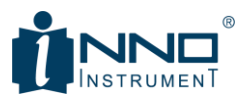

# **1. GENERAL INFORMATION**

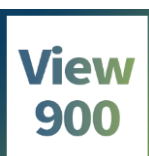

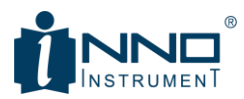

## 1.1. DESCRPTION

The wireless market continues to evolve. Service providers need to upgrade existing legacy networks. Cable antenna analyzer serves to installation and maintenance of cell sites. View900, INNO Cable Antenna Analyzer checks for defects and losses in various types of cell sites transmission line.

A reliable and cost effective cable antenna analyzer is required to manage cell sites more safely and efficiently. View900 is the most reliable and accurate cable antenna analyzer including the functions of VSWR, Return Loss, DTF, Cable Loss, Smith Chart, Power Sensor.

View00 covers a wide range of frequencies from 5 MHz to 6 GHz and sets up trace data point up to 2049. It features user friendly graphic interface, GUI, 7-inch wide and bright LCD monitor for user-centered convenience that is available in any environment. It weighs 2.1 kg and light, portable measurement instrument. The 5.5 hour battery capacity and field replaceable lithium ion battery ensures enough and continuous working

## **1.1.1. KEY MEASUREMENTS**

- High resolution VSWR Measurements
- Distance-to-Fault (DTF) Measurements
- Return Loss Measurements
- Cable Loss Measurements
- RF Power Measurements (Requires External Power Sensors)
- •

#### **1.1.2.** Key Measurements

- 5 MHz~6 GHz frequency range
- 7-inch TFT color display
- Dual display
- Quick Access button to all required measurements
- Up to 2049 data points to locate long-range problems
- Built-in cable menus contains >90 cables' characteristics
- User friendly GUI
- Save user setups, traces, screens into internal memory
- USB Port (USB 2.0)
- Very light weight
- Fast one-touch selection of menu item or positioning marker
- Smart Battery management can be used to check Battery capability
- Field replaceable Lithium Ion battery with over 5.5 hours operation time
- Backlight keypad for easier use in low light environments

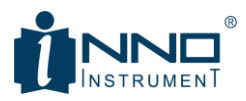

## 1.2. THE LAYOUT OF View900

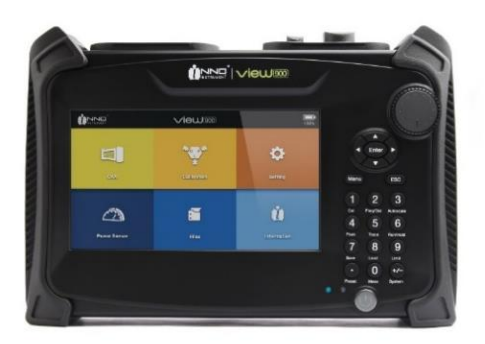

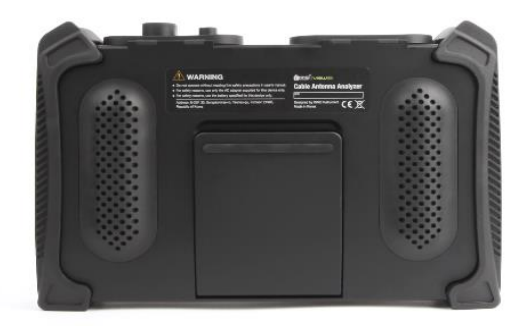

Front View

**Rear View** 

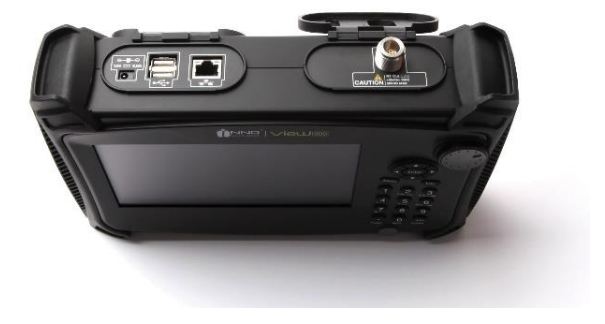

**Top View** 

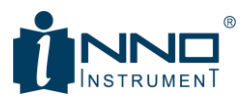

# 2. INSTRUMENT OVERVIEW

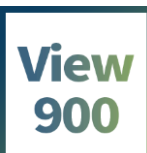

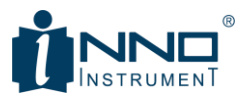

## 2.1. Front Panel

The front view of View900 is represented in Figure 1.1. The front panel is equipped with the following parts:

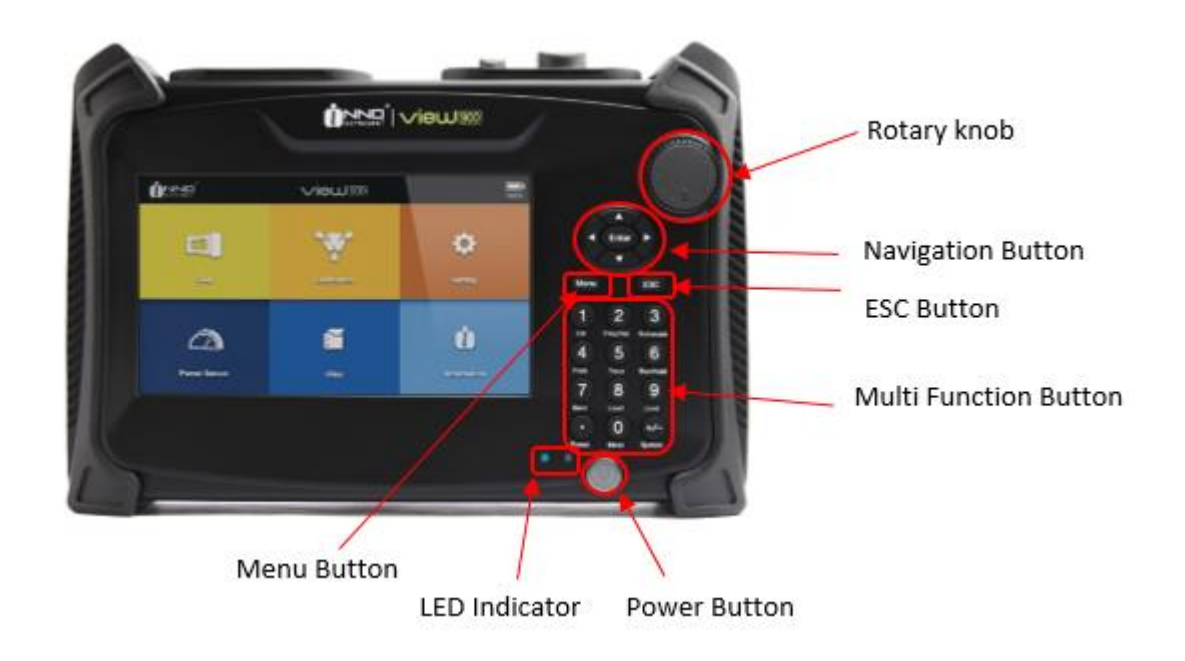

| Key button                            |                         |  |  |  |
|---------------------------------------|-------------------------|--|--|--|
| <ul> <li>Rotary knob</li> </ul>       | - Multi Function Button |  |  |  |
| <ul> <li>Navigation Button</li> </ul> | - Power Button          |  |  |  |
| - ESC Button                          | - Menu Button           |  |  |  |

| LED Indicator |                                      |  |  |  |
|---------------|--------------------------------------|--|--|--|
| - Green LED   | <ul> <li>Operating Status</li> </ul> |  |  |  |
| - Red LED     | - Instrument is Charging             |  |  |  |

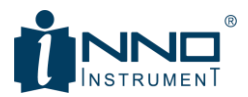

## 2.1.1. POWER KEY

| Function Use to turn a device "On" or "Off" |                                                                                                    |
|---------------------------------------------|----------------------------------------------------------------------------------------------------|
| Operation                                   | To turn on the instrument, press a power button for 2-3 seconds. Press the button again for 2-3 seconds to turn "Off." |

## 2.1.2. MODE KEY

| Function     | Display modes |                     |
|--------------|---------------|---------------------|
|              |               | 14:18:26 100%       |
| CAA          | Calibration   | <b>C</b><br>Setting |
| Power Sensor | Files         | Linformation        |

## 2.1.3. ESC KEY

| Function         Use to cancel previous inputs or close pop-up window |
|-----------------------------------------------------------------------|
|-----------------------------------------------------------------------|

## **2.1.4.** MULTI-FUNCTION BUTTON

Multi-Key has two functions to input numbers and to operate specific function allocated to each number.

| Function | A function to input numbers       |  |  |
|----------|-----------------------------------|--|--|
|          | Operation of each unique function |  |  |

Unique functions allocated to each key are as follows:

| Number | Multi Key (Silk) | Description                                    |
|--------|------------------|------------------------------------------------|
| 1      | Cal              | Calibration Menu                               |
| 2      | Freq/dist        | Frequency / Distance setting                   |
| 3      | Autoscale        | Change the Amplitude to fit to the measurement |
| 4      | Peak             | Find a peak valule                             |
| 5      | Trace            | Trace Menu                                     |
| 6      | Run/Hold         | Run or Hold sweep (toggle)                     |
| 7      | Save             | Save Menu                                      |
| 8      | Load             | Load Menu                                      |
| 9      | Limit            | Limit Menu                                     |

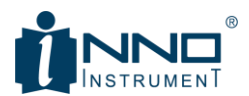

| 0   | Meas   | Measure Menu |
|-----|--------|--------------|
| •   | Preset | Preset Menu  |
| +/- | System | System Menu. |

## **2.1.5.** NAVIGATION BUTTON

The Navigation button is used to move the marker or change the value through an input window. Enter key is used to set the value.

| Function | Move the marker                     |  |
|----------|-------------------------------------|--|
|          | Adjust the value of an input window |  |
|          | Select a list item                  |  |

[Operation in an input window]

|       | Change the set value to higher than the current value. |  |  |
|-------|--------------------------------------------------------|--|--|
| ▼     | Change the set value to lower than the current value.  |  |  |
| •     | Change the set value to lower than the current value.  |  |  |
|       | Change the set value to higher than the current value. |  |  |
| Enter | Set the value in the current input window.             |  |  |

#### [Operation of Marker]

|                     | No operation                                                        |  |
|---------------------|---------------------------------------------------------------------|--|
| ▼                   | No operation                                                        |  |
| <ul><li>▲</li></ul> | Move the marker to the left by (Data Point)/10 from the set place.  |  |
|                     | Move the marker to the right by (Data Point)/10 from the set place. |  |
| Enter               | No operation                                                        |  |

## 2.1.6. ROTARY KNOB

The Rotary Knob provides easy navigation to change menu, value and move the marker.

| Function | Move the set marker                 |
|----------|-------------------------------------|
|          | Adjust the value of an input window |
|          | Select a list item                  |

## 2.1.7. INDICATOR

Green and Red LEDs are on the left of the front power key. The information displayed by each LED is as follows:

| Color | Status | Indication        |
|-------|--------|-------------------|
| Green | On     | Power On, Booting |
|       | Off    | Power Off         |
| Red   | On     | Battery Charging  |
|       | Off    | -                 |

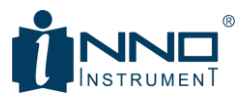

## 2.1.8. DISPLAY

View900 has 7-inch-wide color LCD with a full-touch capability for easier access to all required measurment settings.

## Note

Avoid to touch screen with sharp object such as a pen or screwdriver. Touchscreen can be damaged.

#### 2.1.9. DC POWER CONNECTOR

| Function | Supply DC power to an instrument                                                      |
|----------|---------------------------------------------------------------------------------------|
| Note     | If AC/DC jacks are connected to a connector, shaking a jack may damage the connector. |

#### 2.1.10. RF OUT PORT

| Function | RF Output port, 5 MHz~6 GHz, 50ohm Type-N Female |
|----------|--------------------------------------------------|
| Note     | Max Input Power +25dBm                           |

## 2.1.11. ETHERNET PORT ->

| Function | Debug port. |  |
|----------|-------------|--|
|          |             |  |

#### 2.1.12. USB PORT

| Function | Save or copy files to an external USB thumb drive.                             |  |
|----------|--------------------------------------------------------------------------------|--|
|          | Connect an electrical calibration kit and a power sensor or optional products. |  |

## 2.2. Power Adaptor

View900 uses the following power unit:

| Product      | Power Unit                   |
|--------------|------------------------------|
| Model No.    | INNO-PU-8                    |
| AC Input     | 100-240 Va.c. 50-60Hz        |
| DC Output    | 12.0Vd.c. 3.0A Max           |
| Manufacturer | INNO INSTRUMENT (CHINA) INC. |

#### 2.3. Battery

View900 uses the following Battery Pack:

| Product      | BATTERY PACK                 |
|--------------|------------------------------|
| Model No.    | LBT-230A                     |
| Power Supply | 7.4Vd.c. 7800MAh, 57.72Wh    |
| Manufacturer | INNO INSTRUMENT (CHINA) INC. |

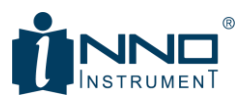

#### Note

RISK OF EXPLOSION IF BATTERY IS REPLACED BY AN INCORRECT TYPE.

DISPOSE OF USED BATTERIES ACCORDING TO THE MANUFACTURER'S INSTRUCTIONS.

- ① When the "TEST" button on the battery is pressed, the remaining battery volume will appear in the battery icon next to the "TEST" button.
- ② Each level of the battery indicates 20% of the battery charging status. (e.g. level 3 indicates upto 60% charge.
- ③ Insert the battery pack with the folloiwng instruction.

## **2.3.1.** INSTALLING A BATTERY

Caution: Fully charge the battery before first using the instrument.

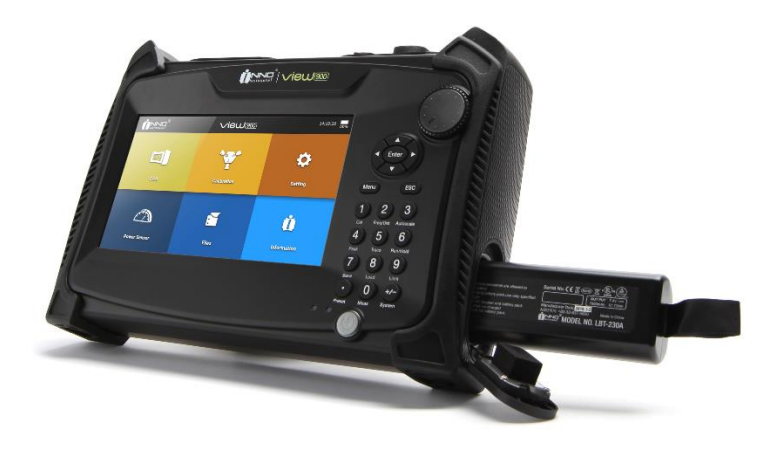

- 1. Slide down and pull battery cap to Open
- 2. Insert the battery pack
- 3. Close the battery cap

## **2.3.2.** CHARGING A BATTERY

- 1. Insert a battery
- 2. Provide AC-DC Adaptor
- 3. Press power button to turn on
- 4. Check if a battery icon is displayed on the screen

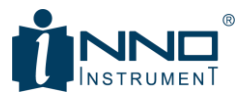

## 2.3.3. LOW BTTERY

Charge the battery or provide AC/DC adaptor immediately when the following lowe-battery warning appears:

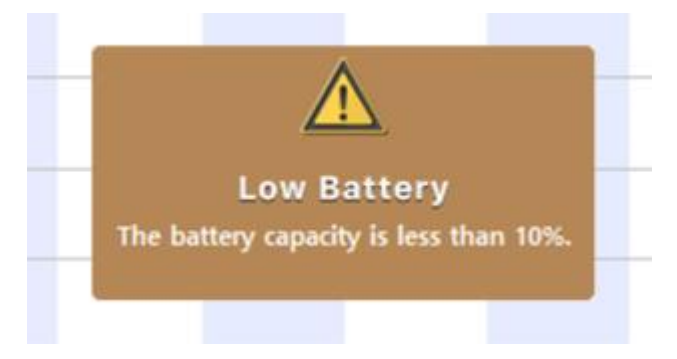

## 2.3.4. AUTOMATIC POWER OFF WHEN BATTERY LOW

When the battery power is lower than 5%, the power will be off with the following message:

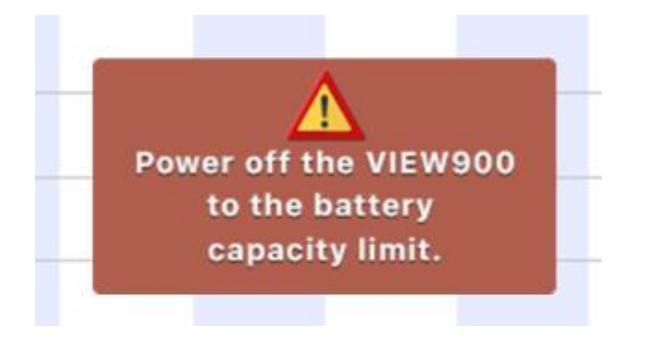

## 2.3.5. CAUTION

- Do not store the battery pack in the high humidity and heat.
- If electrolyte from the battery pack is leaking or the battery pack smells strangely, keep the battery pack away from fire.
- In case that electrolyte from the battery pack is touched by any part of the human body, wash it immediately and go to hospital to prevent potential damage.
- Use the authorized charger only.
- Do not abandon the battery pack in the car in the summer.
- Avoid any shock to the battery pack.
- Avoid placing the battery pack near heating sources of on the place near windows.
- If the battery is unused for a long time, separate it from the unit.
- Keep this battery pack away from children
- <French>
- Ne pas stocker la batterie dans un niveau élevé d'humidité et de chaleur.
- En cas de fuite d'électrolyte de la batterie ou si la batterie dégage une odeur étrange, éloignez la batterie du feu.
- Au cas où une partie quelconque du corps humain touche l'électrolyte de la batterie, lavez-la immédiatement et rendez-vous à l'hôpital pour éviter des dommages potentiels.

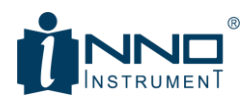

- Utilisez uniquement le chargeur autorisé.
- Ne pas abandonner la batterie dans une voiture en été.
- Évitez tout choc sur la batterie.
- Évitez de placer la batterie à proximité de sources de chaleur ou de fenêtres.
- Si la batterie est inutilisée pendant une longue période, séparez-la de l'unité.
- Gardez cette batterie hors de portée des enfants.

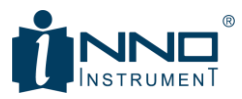

# **3. MENU DECRIPTIONS**

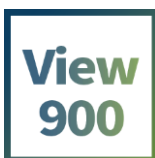

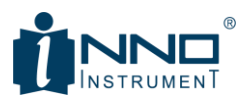

## 3.1. Menu Descriptions

|              |             | 14:18:26             |
|--------------|-------------|----------------------|
| CAA          | Calibration | Setting              |
| Power Sensor | Files       | <b>L</b> information |

| CAA                     | - Run a 'Cable & Antenna Analyzer mode                                                                                |
|-------------------------|----------------------------------------------------------------------------------------------------|
| Calibration             | <ul> <li>Run 'Calibration.'</li> <li>Select either Mechanical (OSL) Calibration or Electrical Calibration.</li> </ul> |
| <b>C</b><br>Setting     | - Settings' to configure measurement parameters                                                                       |
| Power Sensor            | - 'Power Measurement with an external power Sensor.'                                                                  |
| File                    | - 'Files' menu to view saved data                                                                                     |
| <b>Ú</b><br>Information | - 'Information' of the instrument                                                                                     |

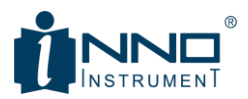

## 3.1.1. CABLE AND ANTENNA ANALYZER MODE

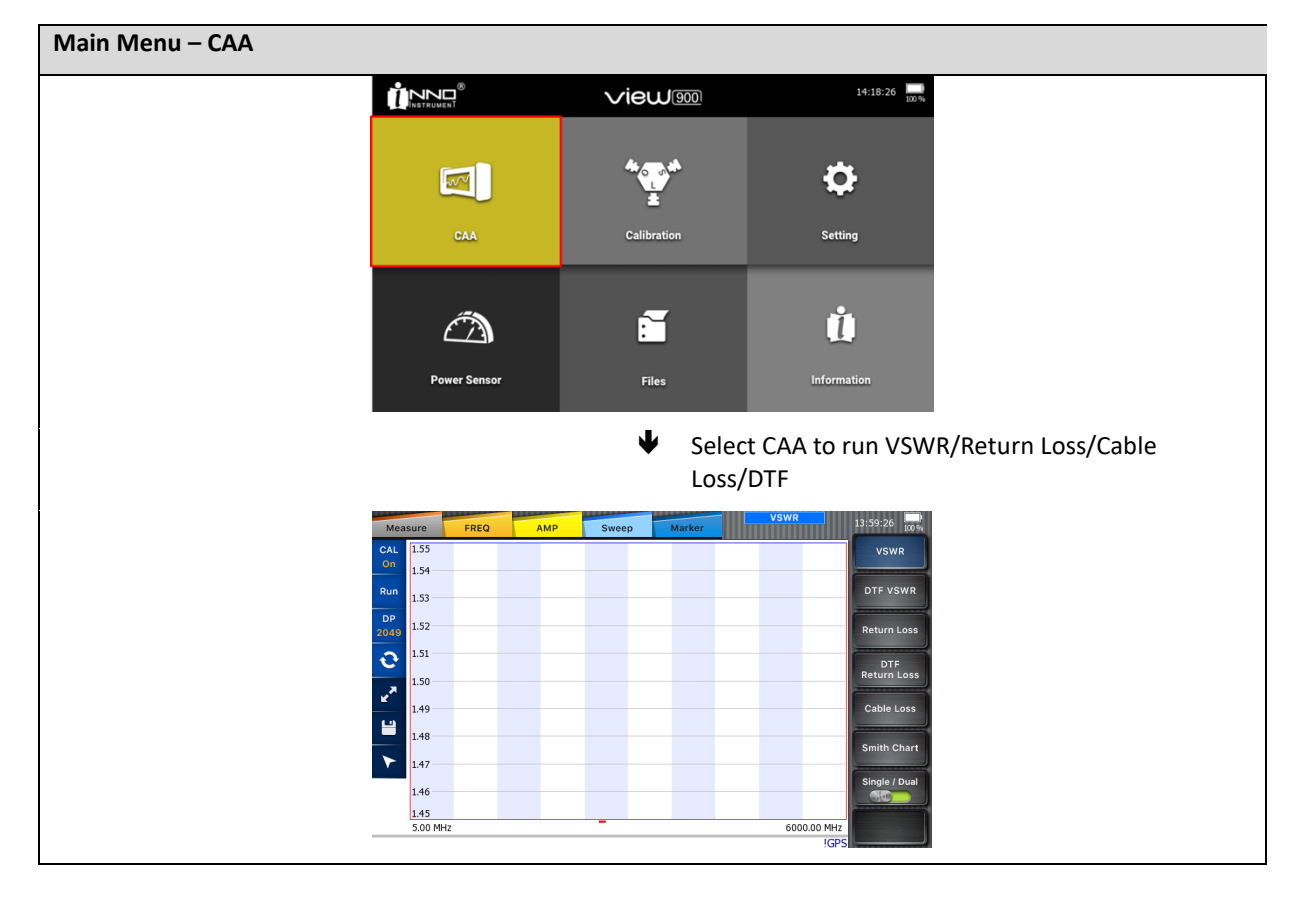

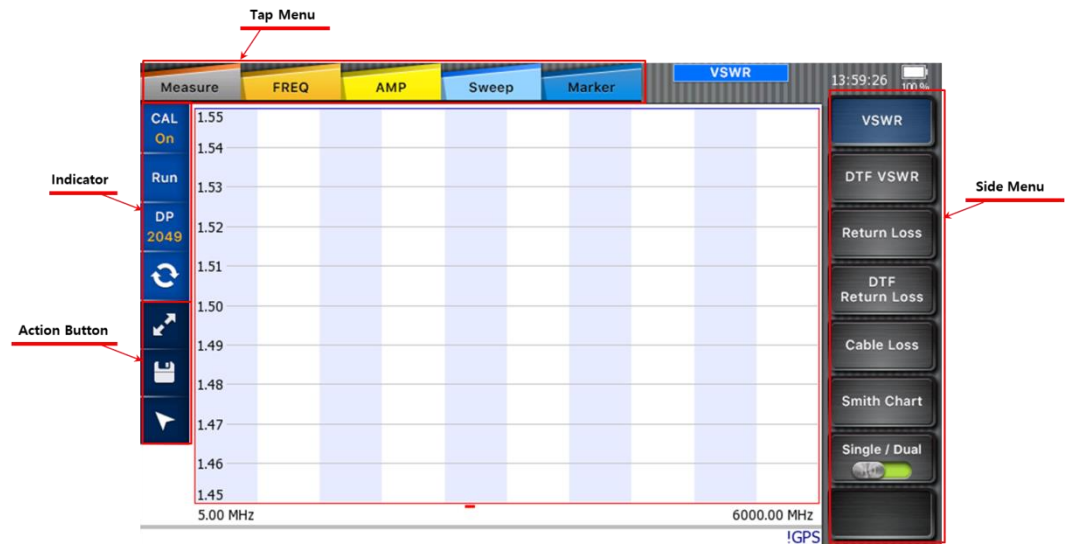

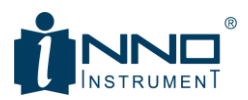

## 3.1.1.1. TOP MENU & SIDE MENU

| Menu    | Selected | Description                                                |
|---------|----------|------------------------------------------------------------|
| Measure | Measure  | - Change measurement modes                                 |
| FREQ    | FREQ     | <ul> <li>Change frequency and distance settings</li> </ul> |
| АМР     | АМР      | - Change amplitude settings                                |
| Sweep   | Sweep    | - Change Sweep settings                                    |
| Marker  | Marker   | - Change and set Marker                                    |

## 3.1.1.2. INDICATOR

Displays Sweep and Calibration information

| Indicat                | tor |            |   |           |   |            |   |            |                              |
|------------------------|-----|------------|---|-----------|---|------------|---|------------|------------------------------|
| CAL<br>On              | ţţ  | CAL<br>Off |   |           |   |            |   |            | - Calibration "On" or "Off"  |
| ("B)                   | ţţ  | (Id)       |   |           |   |            |   |            | - Run or Hold sweep          |
| ( <sup>n</sup> u<br>Ru | ţ   | Run<br>1   |   |           |   |            |   |            | - single or continuous sweep |
| (Id)                   | ţ   | (Hold      |   |           |   |            |   |            |                              |
| DP<br>129              | ţ   | DP<br>257  | ţ | DP<br>513 | 4 | DP<br>1025 | ţ | DP<br>2049 | - Data Point                 |

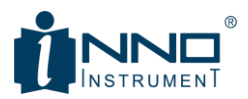

## 3.1.1.3. ACTION BUTTON → QUICK ACCESS BUTTON

Provides quick access to a screen setup, a screen capture:

| 2        | Full Screen button  | × | Normal Screen button |
|----------|---------------------|---|----------------------|
|          | Screen Capture      |   |                      |
| *        | Marker Table On/Off |   |                      |
| Indicato | or                  |   |                      |

| GPS       |   |     | : GPS      |          |     |     |        |          |             |
|-----------|---|-----|------------|----------|-----|-----|--------|----------|-------------|
| : No      |   | _   | Antenna    |          |     |     |        |          |             |
| GPS       | ⇆ | GPS | connected, | GPS<br>- | :   | GPS | Locked | (lat/log | information |
| Antenna   |   |     | Locking to | displ    | av) |     |        |          |             |
| Connected |   |     | GPS        |          | .,  |     |        |          |             |
|           |   |     |            |          |     |     |        |          |             |

## 3.1.2. CALIBRATION

In order to minimize measurement uncertainty, Calibration must be conducted when you change the frequency. View900 supports Open-Short-Load Mechanical Calibrator and Electrical Calibrator to minimize calibration time.

View900 has two Calibration methods.

- 1. Select 'Calibration' in the Main Menu.
- 2. Select 'Cal' in the Measure Mode.

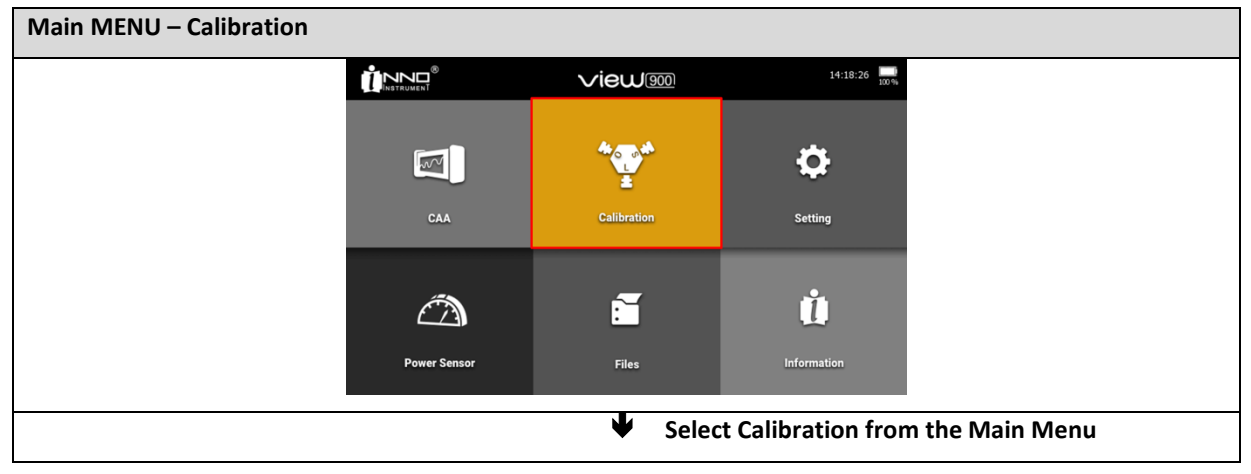

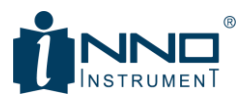

|                                                       |                                                |                                                        | 14:34:52                        |                                                      |
|-------------------------------------------------------|------------------------------------------------|--------------------------------------------------------|---------------------------------|------------------------------------------------------|
|                                                       |                                                | •@                                                     |                                 |                                                      |
|                                                       | OSL                                            | E-Calibration                                          |                                 |                                                      |
| Select OSL                                            | 12                                             |                                                        | 🗎 Selec                         | t E-Calibration                                      |
| Calibration Mode Please, select the Calibration item. | Cel 14/37-02<br>Recal<br>Open<br>Short<br>Load | E - Calibration Mode<br>Connect the E-Cal device as sh | nown in the figure and press 'I | Cal 14/37/44 1995<br>Initialize'.<br>Start<br>Cancel |

## 3.1.3. SETTING

Select Setting in the Main Menu to configure instrument setting.

| Main MENU – Setting |              |             |                       |           |  |
|---------------------|--------------|-------------|-----------------------|-----------|--|
|                     |              |             | 14:18:26 III          |           |  |
|                     |              | *           | ¢                     |           |  |
|                     | CAA          | Calibration | Setting               |           |  |
|                     | Â            | ĩ           | Ú                     |           |  |
|                     | Power Sensor | Files       | Information           |           |  |
|                     |              | ♥ Select    | ct Setting from the I | Main Menu |  |

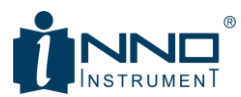

|      |          | 14:39:06 |
|------|----------|----------|
| 21   | ÷.       | .¢       |
| Date | Light    | Sleep    |
|      | <b>Q</b> |          |
| LAN  | GPS      |          |

| Setting – Date |                   |                      |                      |                 |               |               |                                                                                                    |               |               |                     |
|----------------|-------------------|----------------------|----------------------|-----------------|---------------|---------------|----------------------------------------------------------------------------------------------------|---------------|---------------|---------------------|
| - Time Set     | tting             |                      |                      |                 |               |               |                                                                                                    |               |               |                     |
| - You can      | change Time setti | ng from Multi-functi | on button '          | System          | า > Da        | te/Tin        | ne.'                                                                                                    |               |               | eren (              |
|                |                   | 14:39:06             | Date                 |                 |               |               | and the second second s |               | Date          | 14:45:38 100 %      |
|                | <u></u>           | <b>(</b> *.          | Date & Tim<br>Date 2 | e<br>017 / 12 / | 6             | (             | Time<br>HHMM)                                                                                                    | 14:38         |               | Clear Data<br>Apply |
| 21             | <b>~</b> ≣^       | • <b>*</b> *         | • Dece               | mber 🕨          |               |               |                                                                                                    |               | ۰ 2017 ۰      | Close               |
|                |                   |                      | Sun                  | Mon             | Tue           | Wed           | Thu                                                                                                    | Fri           | Sat           |                     |
| Date           | Light             | Sleep                | 26                   | 4               | 28<br>5       | 29<br>6       | 30<br>7                                                                                                    | 1 8           | 2             |                     |
|                |                   |                      | 10                   | 11              | 12            | 13            | 14                                                                                                    | 15            | 16            |                     |
|                | $\mathbf{Q}$      |                      | 17<br>24<br>31       | 18<br>25<br>1   | 19<br>26<br>2 | 20<br>27<br>3 | 21<br>28<br>4                                                                                                    | 22<br>29<br>5 | 23<br>30<br>6 |                     |
| LAN            | GPS               |                      |                      |                 |               |               |                                                                                                    |               |               |                     |
|                |                   |                      |                      |                 |               |               |                                                                                                    |               |               |                     |

| Setting – Light |                   |                   |                                                 |
|-----------------|-------------------|-------------------|-------------------------------------------------|
| - Adjust L      | CD Brightness     |                   |                                                 |
| - You can       | change Time setti | ng from Multi-fui | nction button 'System > Display/Sound > Light.' |
|                 | <b>√ieW</b>       | 14:39:06          | Brightness Level                                |
| ولعلم           | 1                 | <b>*</b>          |                                                 |
| 21              | -, <b>_</b> , -   | . 🖈               |                                                 |
|                 |                   |                   | 0 %                                             |
| Date            | Light             | Sleep             | 69 %                                            |
|                 | 0                 |                   |                                                 |
|                 | $\mathbf{\vee}$   |                   |                                                 |
| ΙΔN             | GPS               |                   |                                                 |
| LAN             | UF S              |                   |                                                 |
|                 |                   |                   |                                                 |

## Setting – Setup

- Sleep Mode Time
- You can change Time setting from Multi-function button 'System > Display/Sound > Sleep Mode.'

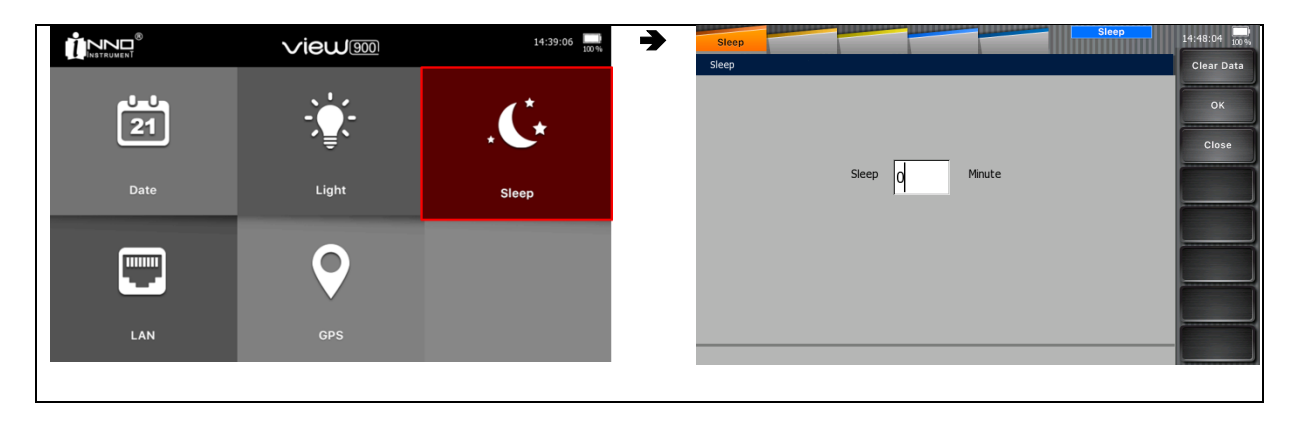

| Setting – LAN |              |       |               |                        |                |                |          |   |         |            |
|---------------|--------------|-------|---------------|------------------------|----------------|----------------|----------|---|---------|------------|
| - Ethernet    | t Setting    |       | a ati a la la | utta a (Cuata)         |                | مرمر           |          |   |         |            |
|               |              |       |               |                        | m > A          | uvano          | Leu Se   |   | > LAIN. | 14:48:54   |
| . I INTRUMENT |              |       |               | Ethernet Configuration |                |                |          |   |         | Clear Data |
| 21            | -`_`-        | .C*   |               | Static IP set mar      | nually using t | he following s | ettings. |   | _       | ОК         |
|               | Ę            |       |               | IP Address             | 0              | 0              | 0        | 0 |         | Close      |
| Date          | Light        | Sleep |               | Gateway                | 0              | 0              | 0        | 0 |         |            |
|               | 0            |       |               | Subnet Mask            | 0              | 0              | 0        | 0 |         |            |
|               | $\checkmark$ |       |               |                        | ,              |                |          |   |         |            |
| LAN           | GPS          |       |               |                        |                |                |          |   |         |            |
|               |              |       |               |                        |                |                |          |   |         |            |

| Setting – GPS                                                                                                    |              |          |                                   |         |                    |  |  |  |  |
|----------------------------------------------------------------------------------------------------|--------------|----------|-----------------------------------|---------|--------------------|--|--|--|--|
| <ul> <li>GPS information (when GPS antenna connected)</li> <li>You can change Time setting from Multi-function button 'System &gt; Advanced Setting &gt; GPS '</li> </ul> |              |          |                                   |         |                    |  |  |  |  |
|                                                                                                    | √iew.‱       | 14:39:06 | GPS GPS GPS GPS GPS Configuration |         | GPS 14:51:20 100 % |  |  |  |  |
|                                                                                                    | -`           | Ċ.       | GPS status :                      | Not Fix | Screenshot         |  |  |  |  |
|                                                                                                    | <b>₹</b> `   | *        | Latitude :                        |         | Close              |  |  |  |  |
| Date                                                                                                    | Light        | Sleep    | Longitude :                       |         |                    |  |  |  |  |
|                                                                                                    | $\mathbf{O}$ |          |                                   |         |                    |  |  |  |  |
| LAN                                                                                                    | GPS          |          |                                   |         |                    |  |  |  |  |
|                                                                                                    |              |          |                                   |         |                    |  |  |  |  |

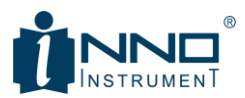

## 3.1.4. POWER SENSOR

To perform RF power measurement, provide external power sensors. When you connect external power sensor to USB port, View900 automatically recognize. You can measure RF power after initialization.

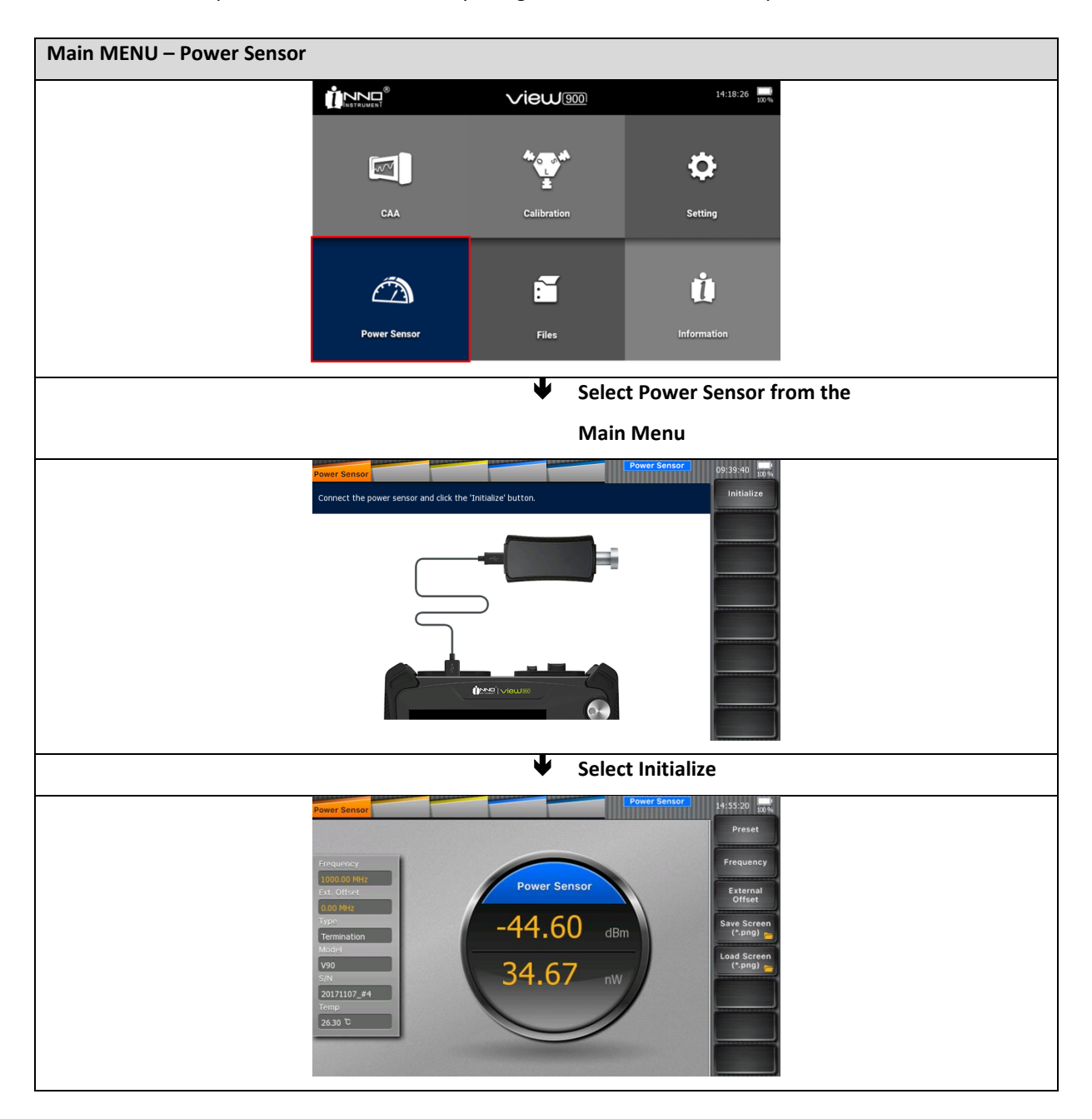

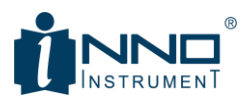

## 3.1.5. FILES

Use File menu to view saved data.

| Main Menu – Files |              |             |                    |          |  |
|-------------------|--------------|-------------|--------------------|----------|--|
|                   |              |             | 14:18:26           |          |  |
|                   |              | ***         | ¢                  |          |  |
|                   | CAA          | Calibration | Setting            |          |  |
|                   |              | ĩ           | ů                  |          |  |
|                   | Power Sensor | Files       | Information        |          |  |
|                   |              | Select      | t Files from the M | ain Menu |  |
|                   |              | <b>√ieW</b> | 14:58:30           |          |  |
|                   | R            |             | ¢                  |          |  |
|                   | Trace        | Screen      | Setup              |          |  |
|                   |              |             |                    |          |  |
|                   |              |             |                    |          |  |
|                   |              |             |                    |          |  |

| Files – Trace |                   |                    |                                      |
|---------------|-------------------|--------------------|--------------------------------------|
| - Manage      | saved Trace file  |                    | ·· · · · · · · · · · · · · ·         |
| - You can     | change Time setti | ing from Multi-fun | ction button 'Load > Load Trace.'    |
|               |                   | 14:58:30           | Load File Type : Trace 15:02:07 100% |
|               |                   |                    | File Name Select                     |
| o ک           | [ ]               |                    | Name Size(KB) Modified               |
| ୶ୖ୰           | <u> </u>          | ₩                  | Delete                               |
| Тгасе         | Screen            | Setup              | Delete All                           |
|               |                   |                    | Copy to USB                          |
|               |                   |                    | Copy All<br>to USB                   |
|               |                   |                    | Close                                |
|               |                   |                    |                                      |
|               |                   |                    |                                      |

| Files – S | Screen                                                                       |
|-----------|------------------------------------------------------------------------------|
| -         | Manage the saved Screen                                                      |
| -         | You can change Time setting from Multi-function button 'Load > Load Screen.' |

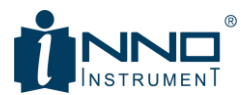

|            |          | 14:58:30 | Load              | -        | File Type : S<br>Location : In | Screen<br>nternal | 15:03:22 100 % |
|------------|----------|----------|-------------------|----------|--------------------------------|-------------------|----------------|
|            |          |          | File Name         |          |                                |                   | Select         |
| 0 P        | <u> </u> | <u>(</u> | Name              | Size(KB) | Modified                       | -                 | Rename         |
| 26         | i i      | Q        | #01.png           | 70       | Fri Nov 3 20:07:17 2017        |                   | Delete         |
| <b>U</b> U |          |          | #02.png           | 70       | Fri Nov 3 20:01:16 2017        |                   | Unite          |
|            |          |          | #03.png           | 74       | Fri Nov 3 20:02:42 2017        |                   | Delete All     |
| Trace      | Screen   | Setup    | #04.png           | 70       | Fri Nov 3 20:04:07 2017        |                   | Delete All     |
|            |          |          | #05.png           | 70       | Fri Nov 3 20:05:31 2017        |                   | Conv to USR    |
|            |          |          | 6.png             | 75       | Thu Nov 2 09:51:40 2017        |                   | Copy to OSD    |
|            |          |          | VSWR_20171121.png | 74       | Tue Nov 21 19:54:27 2017       |                   | Copy All       |
|            |          |          | g4.png            | 70       | Tue Nov 14 17:27:12 2017       | _                 | to USB         |
|            |          |          | g6.png            | 71       | Tue Nov 14 17:28:30 2017       |                   | Close          |
|            |          |          | key.png           | 68       | Tue Nov 14 17:25:57 2017       |                   | Close          |
|            |          |          | new_0914_#2.png   | 47       | Thu Sep 14 11:15:10 2017       | -                 |                |
|            |          |          |                   |          |                                |                   |                |
|            |          |          |                   |          |                                |                   |                |
|            |          |          |                   |          |                                |                   |                |

| Files – Setup                            |                                     |                     |                                                  |                                                    |                |
|------------------------------------------|-------------------------------------|---------------------|--------------------------------------------------|----------------------------------------------------|----------------|
| <ul><li>Manage</li><li>You can</li></ul> | the saved Setup<br>change Time sett | ing from Multi-func | on button 'Load > I                              | Load Setup.'                                       |                |
|                                          |                                     | 14:58:30            | Load                                             | File Type : Setup<br>Location : Internal           | 15:04:29 100 % |
|                                          |                                     |                     | File Name                                        |                                                    | Select         |
| مع                                       |                                     |                     | Name Size(                                       | e(KB) Modified                                     | Rename         |
| ۵. ۵                                     | ك                                   | ¥                   | cal_201709041433.sta 9<br>cal_201709041910.sta 9 | Mon Sep 4 14:33:45 2017<br>Mon Sep 4 19:10:11 2017 | Delete         |
| Trace                                    | Screen                              | Setup               | limit.sta 9                                      | Tue Oct 17 19:49:39 2017                           | Delete All     |
|                                          |                                     |                     |                                                  |                                                    | Copy to USB    |
|                                          |                                     |                     |                                                  |                                                    | Copy All       |
|                                          |                                     |                     |                                                  |                                                    | to USB         |
|                                          |                                     |                     |                                                  |                                                    | Close          |
|                                          |                                     |                     | 1                                                |                                                    |                |
|                                          |                                     |                     |                                                  |                                                    |                |
|                                          |                                     |                     |                                                  |                                                    |                |

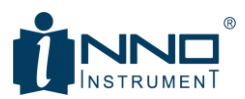

#### 3.1.6. INFORMATION

Check the instrument information such as IP, Software, Hardware version, and information related to aftersales service.

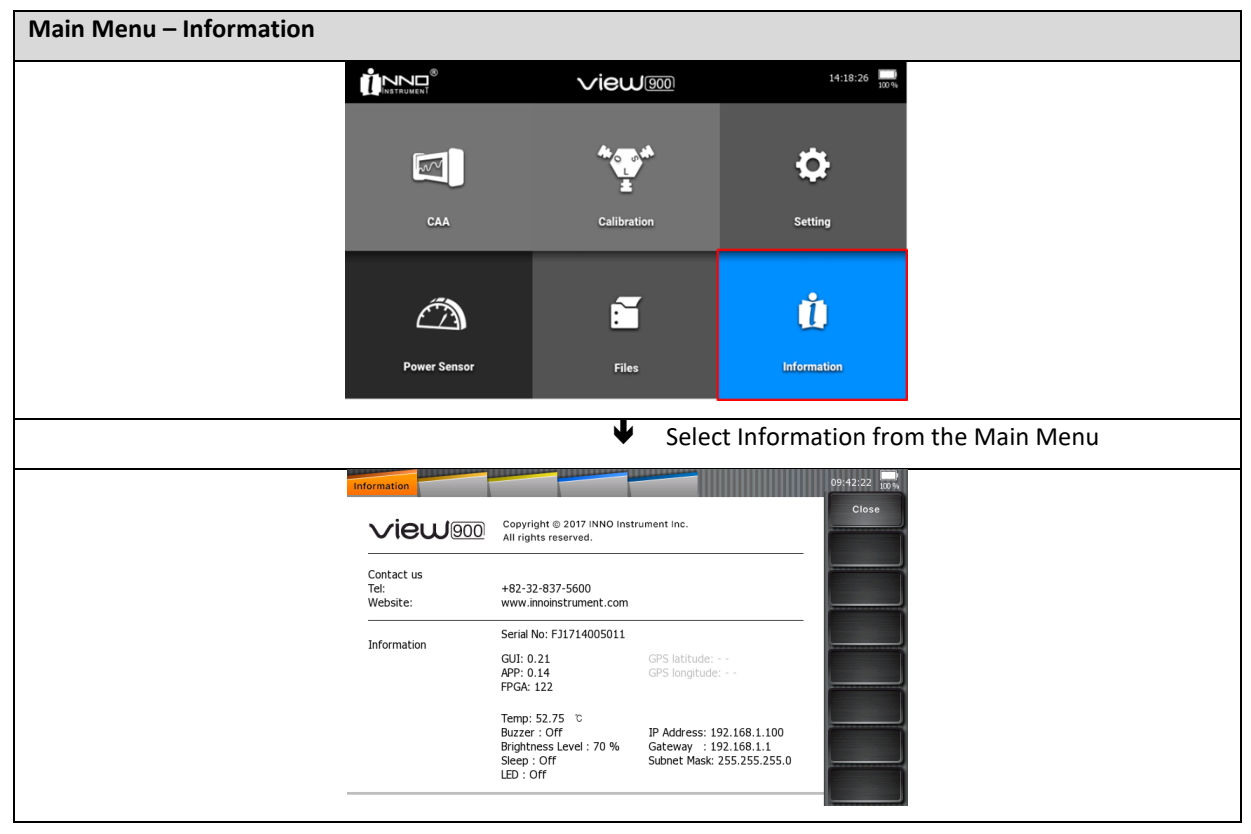

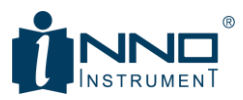

## 4. CSS MEASURE DESCRIPTIONS

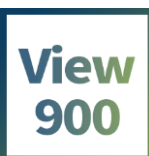

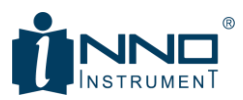

#### 4.1. Tap Menu

Tap menus on top of the display screen provides menu to configure the instrument such as frequency, amplitude, Sweep, and marker. A Side Menu appears with each Tap menu selection. The figure below shows that a side menu is changed when Measure key selected.

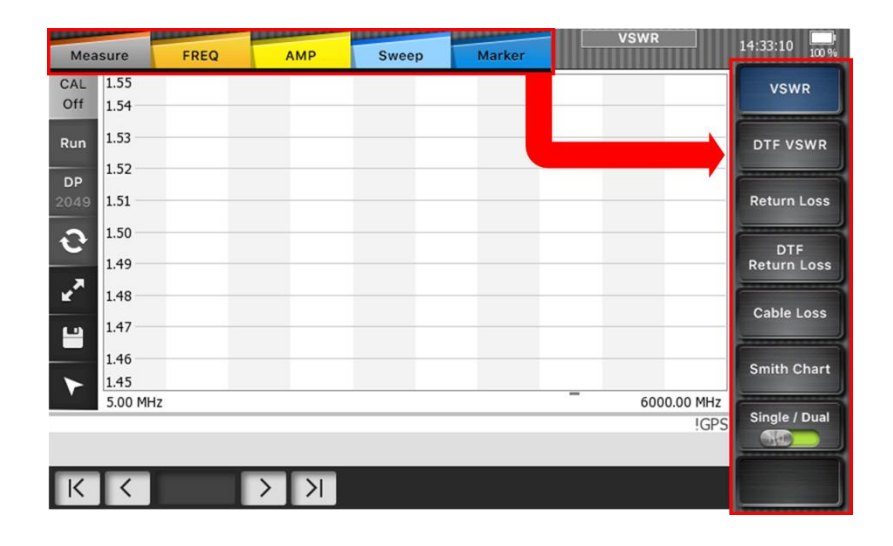

## 4.1.1. MEASURE

Measure button provides measurement mode such as VSWR, DTF VSWR, Return Loss, DTF Return Loss, Cable Loss, and Smith Chart.

| Measure Menu-Tree                          |                                                                                                    |  |  |  |  |
|--------------------------------------------|----------------------------------------------------------------------------------------------------|--|--|--|--|
| Measure                                    |                                                                                                    |  |  |  |  |
|                                            | <ul> <li>Select VSWR to perform VSWR measurement</li> </ul>                                        |  |  |  |  |
| VSWR                                       | - Select DTF VSWR to perform DTF measurement in VSWR Scale                                         |  |  |  |  |
| DTF VSWR                                   | - Select Return Loss to perform Return Loss measurement                                            |  |  |  |  |
| Return Loss                                | - Select DTF Return Loss to perform DTF measurement in Return Loss scale                           |  |  |  |  |
| DT                                         | - Select Cable Loss to perform Cable Loss measurement.                                             |  |  |  |  |
| Return Loss                                | - Select Smith Chart to perform Smith Chart measurement                                            |  |  |  |  |
| Cable Loss<br>Smith Chart<br>Single / Dual | <ul> <li>Select Single/Dual display mode to perform two measurements<br/>simultaneously</li> </ul> |  |  |  |  |

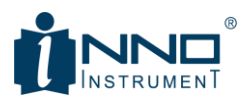

## 4.1.2. FREQ

Change the frequency setting and the distance in DTF mode.

|      |                | VSWR | DTF VSWR | Return Loss | DTF Return Loss | Cable Loss | Smith Chart |
|------|----------------|------|----------|-------------|-----------------|------------|-------------|
| FREQ | Start Freq.    | 0    | 0        | 0           | 0               | 0          | 0           |
|      | Stop Freq.     | 0    | 0        | 0           | 0               | 0          | 0           |
|      | Standard Freq. | 0    |          | 0           |                 | 0          | 0           |
|      | Favorite Freq. | 0    |          | 0           |                 | 0          | 0           |
|      | Start Distance |      | 0        |             | 0               |            |             |
|      | Stop Distance  |      | 0        |             | 0               |            |             |
|      | Unit           |      | 0        |             | 0               |            |             |
|      | DTF Info/Set   |      | 0        |             | 0               |            |             |
|      | Setup          |      | 0        |             | 0               |            |             |
|      | Windowing      |      | 0        |             | 0               |            |             |

| FREQ Menu-Tree |                                                                |  |  |  |
|----------------|----------------------------------------------------------------|--|--|--|
|                | - Start Frequency Setting (all Modes)                          |  |  |  |
|                | - Stop Frequency Setting (all Modes)                           |  |  |  |
|                | - Selects the standard frequency band                          |  |  |  |
|                | - Adds 'Standard Freq' to Favorites                            |  |  |  |
|                | - Start Distance Setting (DTF Mode)                            |  |  |  |
|                | - Stop Distance Setting (DTF Mode)                             |  |  |  |
|                | - Distance Unit Setting (DTF Mode)                             |  |  |  |
|                | - DTF Setting Information (DTF Mode)                           |  |  |  |
|                | - DTF Measurement Parameters Setting (DTF Mode)                |  |  |  |
|                | <ul> <li>Selects a cable from Cable List (DTF Mode)</li> </ul> |  |  |  |
|                | - Cable Loss Setting (DTF Mode)                                |  |  |  |
|                | <ul> <li>Cable Velocity Setting (DTF Mode)</li> </ul>          |  |  |  |
|                | - Window Filter Setting (DTF Mode)                             |  |  |  |
|                | <ul> <li>Rectangular Window Setting (DTF Mode)</li> </ul>      |  |  |  |
|                | - Blackman Window Setting (DTF Mode)                           |  |  |  |
|                | - Hamming Window Setting (DTF Mode)                            |  |  |  |

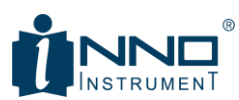

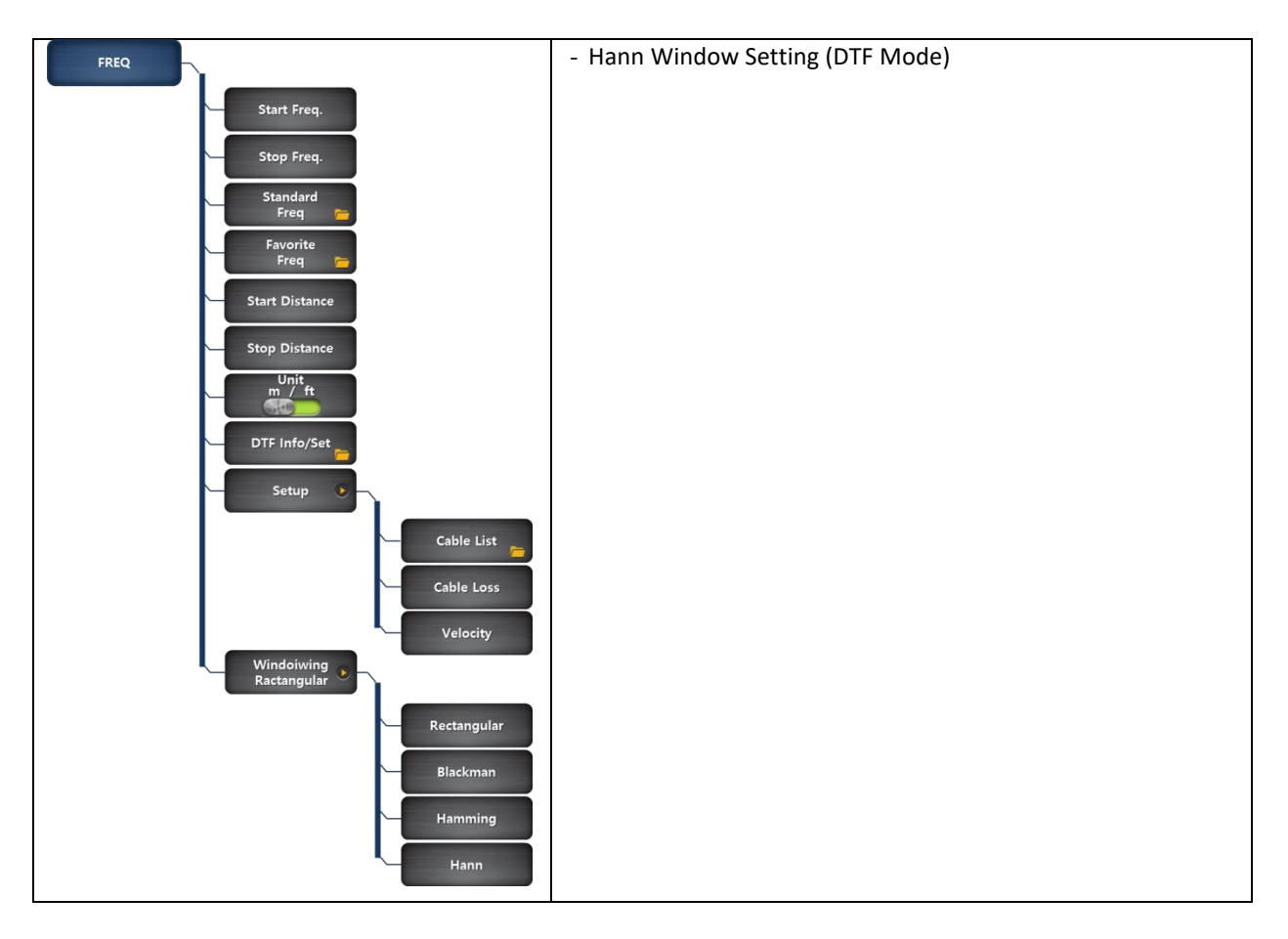

To change the settings, click on the Side Menu button you want to change, and an input window will appear. Enter number keys and select a suitable unit.

## 4.1.3. AMP

AMP is used to adjust the amplitude setting to fit the measurement trace into a screen.

| AMP Menu-Tree |                                                               |
|---------------|---------------------------------------------------------------|
| АМР           | - Set the top line of amplitude                               |
|               | - Set the bottom line of amplitude                            |
| Мах (Тор)     | - Auto sets optimum values                                    |
| Min (Bottom)  | - Set Amplitude to the maximum range of each measurement mode |
| Auto Scale    |                                                               |
| Full Scale    |                                                               |

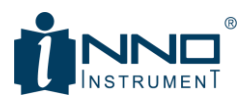

## 4.1.4. SWEEP

Change Trace Data Points

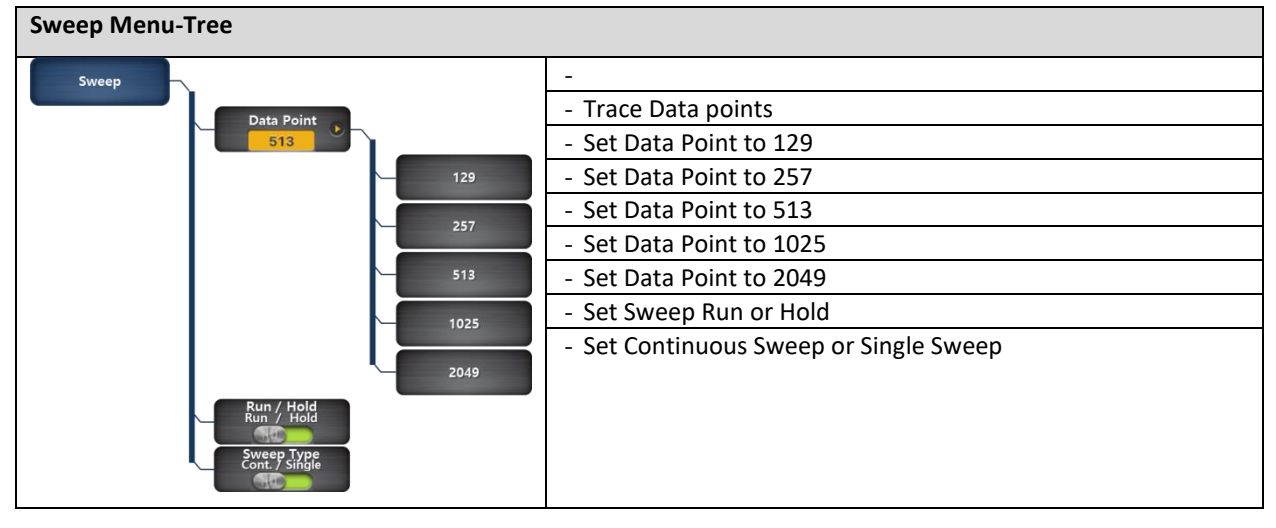

## 4.1.5. MARKER

Marker can be set up to 6. After Selecting the number of Marker when turning "On", then you can see frequency and amplitude information on the marker point.

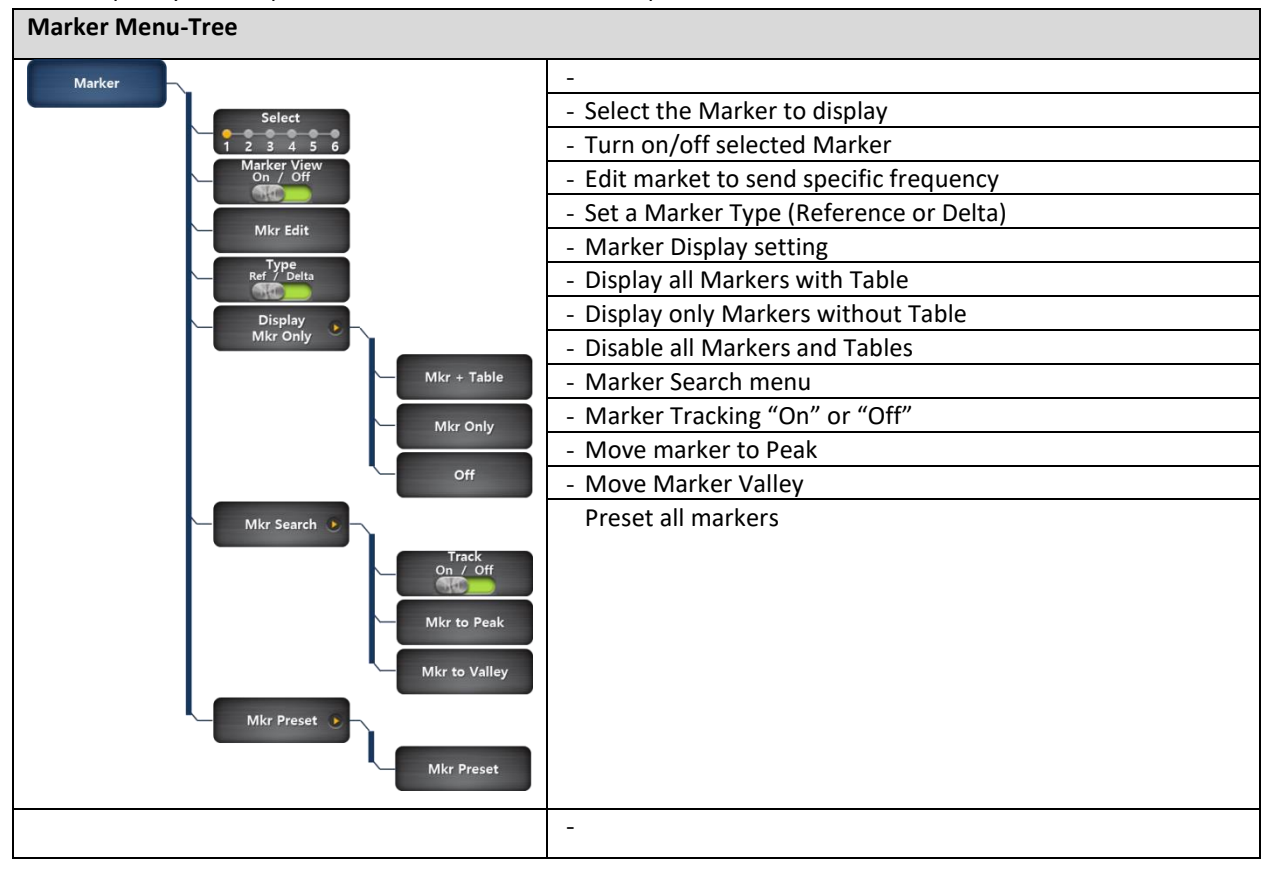

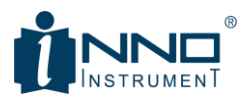

Marker has two types:

- Reference displays amplitude and frequency (distance) on the marker position.
- Delta Marker displays the difference of frequency (distance) and amplitude from the Reference point.

| Mea          | sure             | FREG            | 2      | АМР          | Swee | o Marker           |                  | VSWR          | 10:24:11                     |
|--------------|------------------|-----------------|--------|--------------|------|--------------------|------------------|---------------|------------------------------|
| CAL<br>On    | 65.00<br>58.60   | M1              | R2     | D2           | M3   | R2 1187.<br>D2 875 | 61 MHz<br>25 MHz | 65.00<br>0.00 | Select<br><u>1 2 3 4 5 6</u> |
| Run          | 52.20            |                 |        |              |      |                    |                  |               | Marker View<br>On / Off      |
| DP<br>2049   | 45.80<br>39.40 — |                 |        |              |      |                    |                  |               | Mkr Edit                     |
| Q            | 33.00            |                 |        |              |      |                    |                  |               | Type<br>Ref / Delta          |
| <b>1</b> 2   | 26.60<br>20.20   |                 |        |              |      |                    |                  |               | Display                      |
| -            | 13.80 —          |                 |        |              |      |                    |                  |               | Mkr+Table                    |
| $\mathbf{r}$ | 7.40<br>1.00     | _               |        |              |      |                    |                  | 6000.00       | Mkr Search 🕨                 |
| M1           | 5.00 MH          | 0.45 MH         | Z      | 65.00        |      |                    |                  | 6000.00       | Mkr Preset 🕑                 |
| R2<br>K      | 118              | 7.61 MH:<br>1 / | Z<br>3 | 65.00<br>> > | D2   | 875.25 MHz         | 0.00             |               |                              |

#### 4.2. Multi-Function Button

You can conveniently select specific setting or function using multi-function button on the View900,

#### 4.2.1. CAL-NUMERIC '1'

.

Performing Calibration:

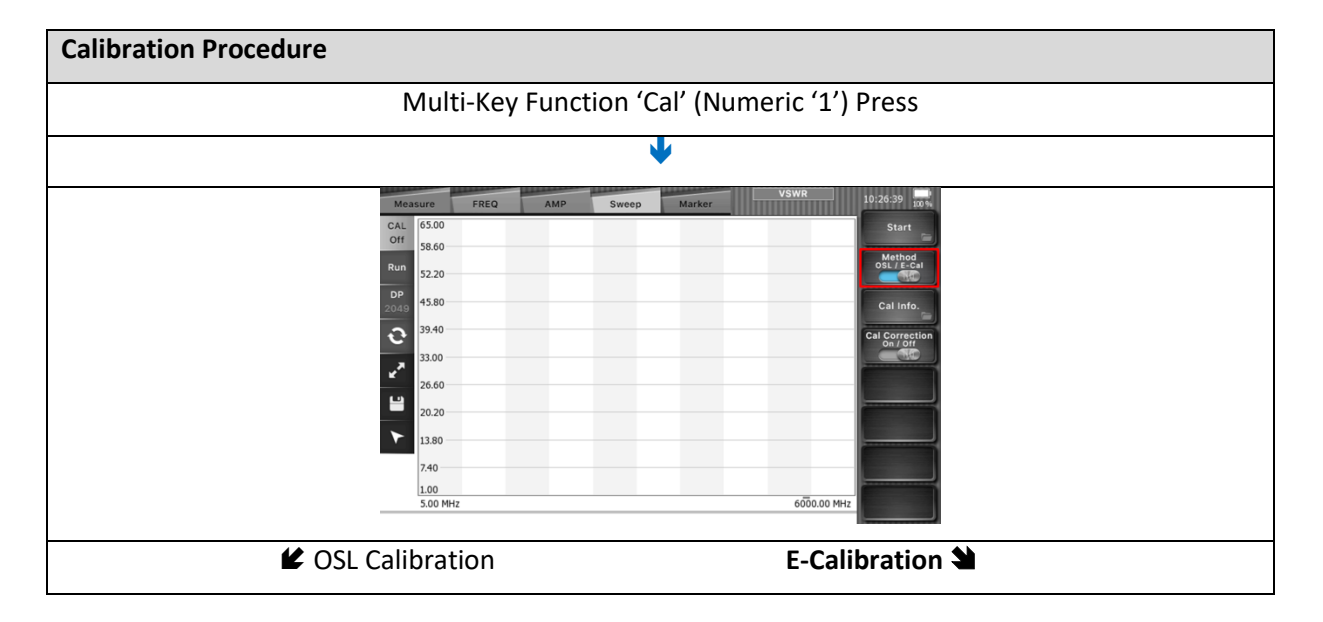

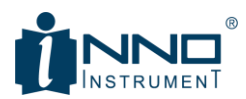

| Measure FREQ AMP Sweep Marker                                       | WR 10:26:39 100% Mea      | sure FREQ AMP                                                                                                    | Sweep Marker                                                                                                    | VSWR 10:27:18 100%    |
|---------------------------------------------------------------------|---------------------------|----------------------------------------------------------------------------------------------------|----------------------------------------------------------------------------------------------------|-----------------------|
| CAL 65.00                                                           | Start CAL Off             | 65.00                                                                                                    |                                                                                                    | Start                 |
| 58.60<br>Bun                                                        | Method<br>OSL / E-Cal Run | 58.60                                                                                                    |                                                                                                    | Method<br>OSL / E-Cal |
| 52.20<br>DP                                                         | DP                        | 52.20                                                                                                    |                                                                                                    |                       |
| 2049 45.80                                                          | Cal Info.                 | 45.80                                                                                                    |                                                                                                    | Cal Info.             |
| <b>2</b> 39.40                                                      | Cal Correction            | 39.40                                                                                                    |                                                                                                    | Cal Correction        |
| 23.00                                                               | 2                         | 33.00                                                                                                    |                                                                                                    |                       |
| 26.60                                                               |                           | 26.60                                                                                                    |                                                                                                    |                       |
| 20.20                                                               |                           | 20.20                                                                                                    |                                                                                                    |                       |
| 13.80                                                               |                           | 13.80                                                                                                    |                                                                                                    |                       |
| 1.00                                                                | ······                    | 1.00                                                                                                    |                                                                                                    | ·······               |
| 5.00 MHz                                                            | 6000.00 MHz               | 5.00 MHz                                                                                                    |                                                                                                    | 6000.00 MHz           |
|                                                                     |                           |                                                                                                    |                                                                                                    |                       |
| ₩                                                                   |                           |                                                                                                    | •                                                                                                    |                       |
|                                                                     | WR 10:26:39               | THE OWNER WATER OF THE OWNER OF THE OWNER OWNER OWNER | and the second second se | VSWR 10:27:18         |
| CAL 65.00                                                           | Start CAL                 | 65.00                                                                                                    | Sweep Marker                                                                                                    | Start                 |
| Off 58.60                                                           | Off                       | 58.60                                                                                                    |                                                                                                    | Mathod                |
| Run 52.20                                                           | OSL/E-Cal Run             | 52.20                                                                                                    |                                                                                                    | OSL / E-Cal           |
| DP<br>2049 45.80                                                    | Cal Info. DP              | 45.80                                                                                                    |                                                                                                    | Cal Info.             |
| 39.40                                                               | Cal Correction            | 39.40                                                                                                    |                                                                                                    | Cal Correction        |
| 33.00                                                               | On / Off                  | 33.00                                                                                                    |                                                                                                    | On / Off              |
| 26.60                                                               |                           | 26.60                                                                                                    |                                                                                                    |                       |
| 20.20                                                               |                           | 20.20                                                                                                    |                                                                                                    |                       |
| 13.80                                                               |                           | 13.80                                                                                                    |                                                                                                    |                       |
| 7.40                                                                |                           | 7.40                                                                                                    |                                                                                                    |                       |
| 1.00<br>5.00 MHz                                                    | 6000.00 MHz               | 1.00<br>5.00 MHz                                                                                                    | -                                                                                                    | 6000.00 MHz           |
|                                                                     |                           |                                                                                                    |                                                                                                    |                       |
| ↓                                                                   |                           |                                                                                                    | <b>V</b>                                                                                                    |                       |
| •                                                                   |                           |                                                                                                    | •                                                                                                    |                       |
| Cal                                                                 | al 09:35:00 100% C        | al                                                                                                    |                                                                                                    | Cal 09:37:17          |
| Calibration Mode                                                    | Recal                     | - Calibration Mode                                                                                                    |                                                                                                    | Initialize            |
| Please connect the Cal kit as shown below nicture and press the rid | Conne                     | ect the E-Cal device as shown in th                                                                                                    | e figure and press 'Initialize'.                                                                                                    |                       |
|                                                                     |                           |                                                                                                    |                                                                                                    |                       |
| OP IN SHORT                                                         | Open                      |                                                                                                    |                                                                                                    | Start                 |
|                                                                     | Short                     |                                                                                                    | *                                                                                                    | Cancel                |
|                                                                     | Lood                      |                                                                                                    |                                                                                                    |                       |
|                                                                     | Load                      | $\subseteq$                                                                                                    |                                                                                                    |                       |
| OPEN SHORT LOAD                                                     |                           | 4                                                                                                    |                                                                                                    |                       |
|                                                                     |                           |                                                                                                    |                                                                                                    |                       |
| OPEN SHORT LOAD                                                     |                           | · ·                                                                                                    |                                                                                                    |                       |
|                                                                     | Close                     |                                                                                                    | 0-                                                                                                    | Close                 |
|                                                                     |                           |                                                                                                    |                                                                                                    |                       |

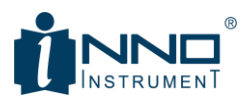

## 4.2.1.1. OSL CALIBRATION

Perform Open-Short-Load calibration using O-S-L Mechanical calibrator.

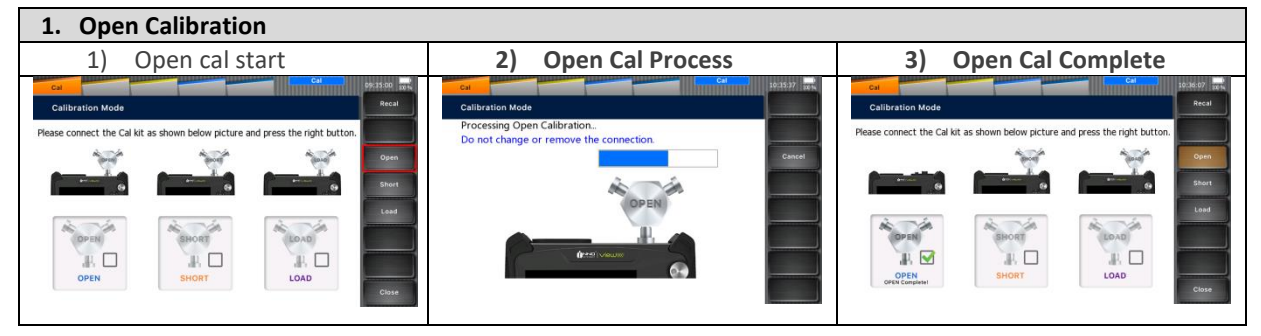

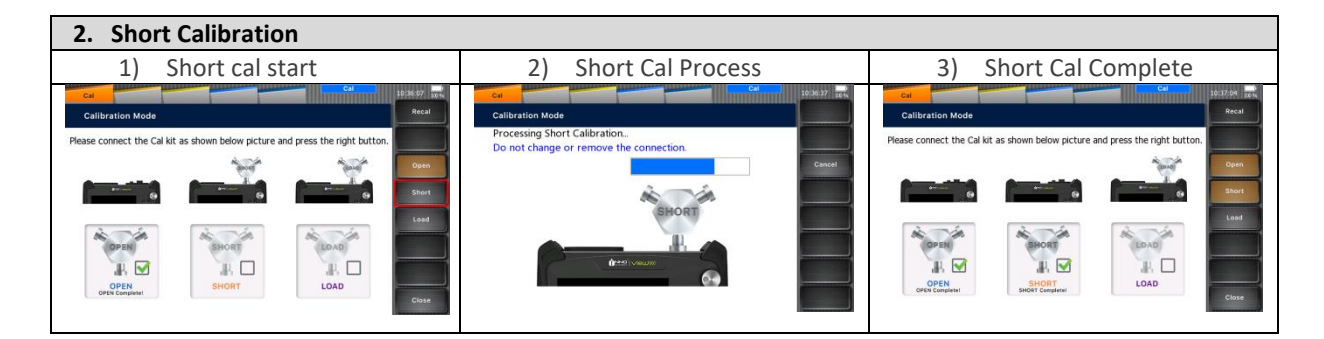

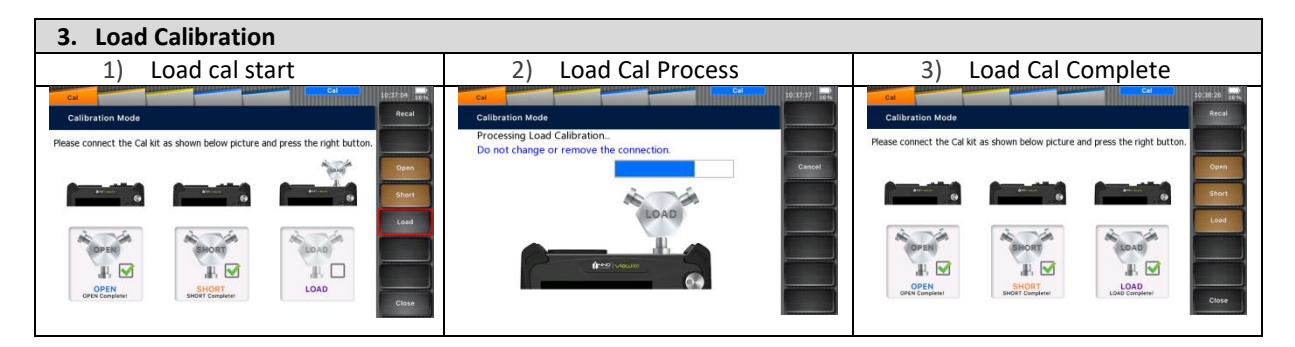

When calibration done successfully, the screen automatically returns to the measurement screen. CAL "On." Icon will be displayed.

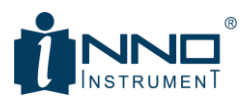

| Measure    | FREQ  | АМР | Sweep | Marker | VSWR |          | 11:46:32              |
|------------|-------|-----|-------|--------|------|----------|-----------------------|
| CAL 65.    | 00    |     |       |        |      |          | Start 📂               |
| 58.<br>Run | 60    |     |       |        |      |          | Method<br>OSL / E-Cal |
| 52.        | 20    |     |       |        |      |          |                       |
| 2049 45.   | 80    |     |       |        |      |          | Cal Info.             |
| <b>?</b>   | 40    |     |       |        |      |          | Cal Correction        |
| 33.0       | 00    |     |       |        |      |          |                       |
| 26.        | 60    |     |       |        |      |          |                       |
| 20.        | 20    |     |       |        |      |          |                       |
| 13.1       | 80    |     |       |        |      |          |                       |
| 7.4        | 0     |     |       |        |      |          |                       |
| 1.0        | 0     |     |       |        |      |          |                       |
| 5.0        | 0 MHz |     | -     |        | 600  | 0.00 MHz |                       |

#### **4.2.1.2.** ELECTRICAL CALIBRATION

Using built-in Open-Short-Load of V95 optional electrical calibrator, you can save calibration time. Calibration using E-Cal automatically done by switching Open-Short-Load automatically,

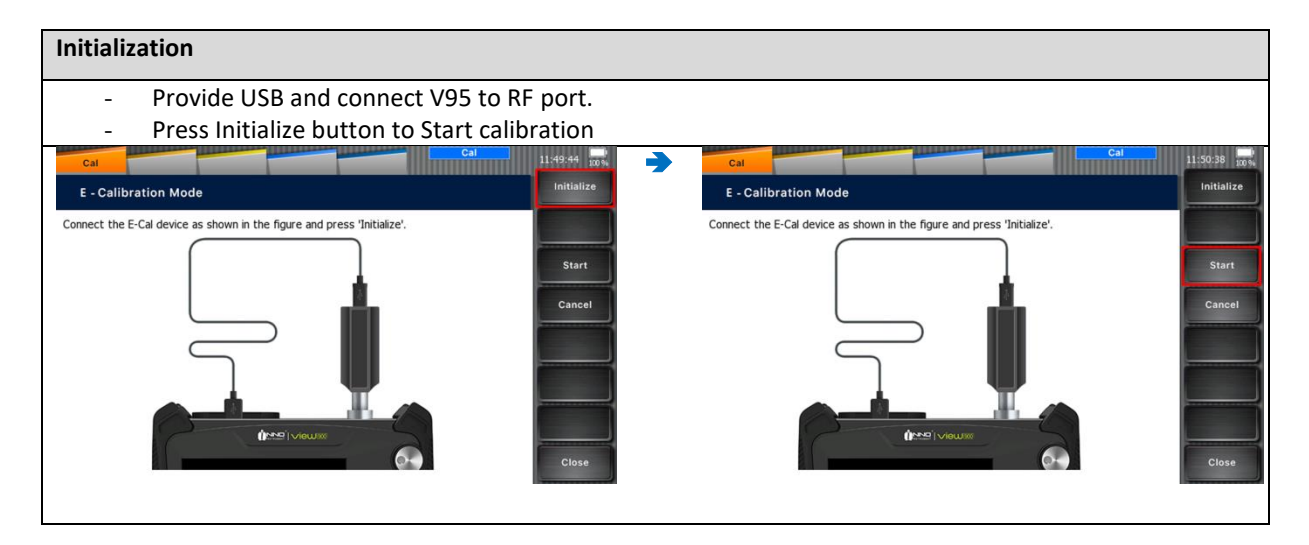

| Calibration                                                                                                    |  |
|----------------------------------------------------------------------------------------------------|--|
| <ul> <li>Press Start button to perform calibration, E-Calibration will be done automatically in the order of<br/>Open → Short → Load.</li> </ul> |  |

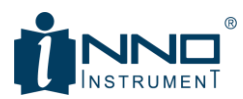

| Cal<br>E - Calibration Mod              | Cal<br>E - Calibration Mode              | Cal<br>E - Calibration Mod              | Cal<br>E - Calibration Mode                                       |
|-----------------------------------------|------------------------------------------|-----------------------------------------|-------------------------------------------------------------------|
| Processing Open all<br>Do not change re | Processir Short ali<br>Do not change ren | Processir Load ali<br>Do not change rer | Processin VSWP altoration.<br>Do not change remove the connection |
|                                         |                                          |                                         | San                                                               |
| c                                       | d                                        | c                                       |                                                                   |
| <b>R</b>                                | P                                        | P                                       |                                                                   |
| 5                                       | - 5                                      |                                         | Base rest                                                         |

When calibration done successfully, the screen automatically returns to the measurement screen. CAL "On." Icon will be displayed.

| Mea  | sure   | FREQ | АМР | Sweep | Marker | VSWR |          | 17:38:24                   |
|------|--------|------|-----|-------|--------|------|----------|----------------------------|
| CAL  | 65.00  |      |     |       |        |      |          | Start 🦰                    |
|      | 58.60  |      |     |       |        |      |          | Method                     |
| Run  | 52.20  |      |     |       |        |      |          | OSL / E-Cal                |
| DP   | 45.80  |      |     |       |        |      |          | Cal Info                   |
| 2049 |        |      |     |       |        |      |          |                            |
| e    | 39.40  |      |     |       |        |      |          | Cal Correction<br>On / Off |
| *    | 33.00  |      |     |       |        |      |          |                            |
| ₹.   | 26.60  |      |     |       |        |      |          |                            |
| -    | 20.20- |      |     |       |        |      |          |                            |
| -    | 20.20  |      |     |       |        |      |          |                            |
|      | 13.80  |      |     |       |        |      |          |                            |
|      | 7.40   |      |     |       |        |      |          |                            |
|      | 1.00   |      |     |       |        |      |          |                            |
|      | 5.00 M | Hz   |     | -     |        | 600  | 0.00 MHz |                            |

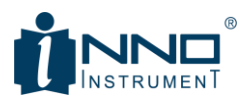

## 4.2.2. FREQ/DIST-NUMERIC '2'

Sets the Frequency in VSWR/Return Loss/Cable Loss measurement or Distance in DTF mode.

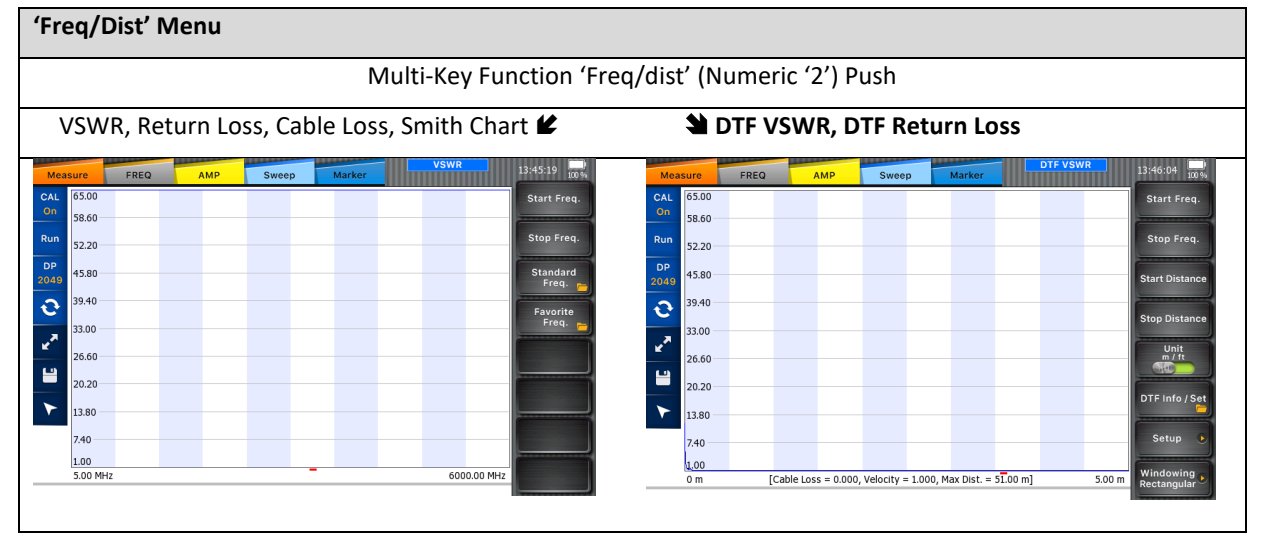

You can also set the start/stop frequency from built-in list of standard wireless communication frequency.

| Standar | d Freq     |                       |             | Standard Freq | 13:55:22 100 % |
|---------|------------|-----------------------|-------------|---------------|----------------|
| Stan    | dard Freq. |                       |             |               | Page Up        |
| No      | Favorite   | Standard Freq. Name   | Start Freq. | Stop Freq.    |                |
| 1       | 1          | BlueTooth US & Europe | 2400.00     | 2484.00       | Page Down      |
| 2       | 0          | BlueTooth JAPAN       | 2472.00     | 2497.00       |                |
| 3       | 0          | C450 P UP             | 453.00      | 464.00        | Тор            |
| 4       | 0          | C450 P DONW           | 463.00      | 474.00        |                |
| 5       | 0          | C450 P FULL           | 453.00      | 474.00        | Bottom         |
| 6       | 0          | C450 SA UP            | 465.00      | 470.00        | Favorite       |
| 7       | 0          | C450 SA DONW          | 455.00      | 460.00        | On / Off       |
| 8       | 0          | C450 SA FULL          | 455.00      | 470.00        |                |
| 9       | 0          | CDMA CHINA UP         | 872.00      | 915.00        |                |
| 10      | 0          | CDMA CHINA DOWN       | 917.00      | 960.00        |                |
| 11      | 0          | CDMA CHINA FULL       | 872.00      | 960.00        | ок             |
| 12      | 0          | CELLULAR UP           | 824.00      | 849.00        |                |
| 1       |            |                       |             |               | Close          |

You can also register frequently used band into Favorite. Select a standard you want to register into Favorites and set 'On'.

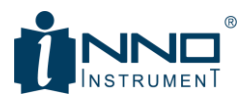

| Favorite | e Freq                | -           |            | Favorite Freq | 13:56:13 100 0 |
|----------|-----------------------|-------------|------------|---------------|----------------|
| Favo     | rite Freq.            |             |            |               | Page Up        |
| No       | Standard Freq. Name   | Start Freq. | Stop Freq. |               |                |
| 1        | BlueTooth US & Europe | 2400.00     | 2484.00    |               | Page Down      |
| 2        | DMB                   | 2593.00     | 2693.00    |               |                |
|          |                       |             |            |               | Тор            |
|          |                       |             |            |               | Bottom         |
|          |                       |             |            |               |                |
|          |                       |             |            |               | Delete         |
|          |                       |             |            |               |                |
|          |                       |             |            |               |                |
|          |                       |             |            |               | 01             |
|          |                       |             |            |               | OK             |
|          |                       |             |            |               | Close          |

For DTF measurement, you can set the distance (in meter or foot) for DTF VSWR and DTF Return Loss measurement.

| DTF Info / Set               | DTF Info / Set                                                 | 17:45:42 |
|------------------------------|----------------------------------------------------------------|----------|
| DTF Info / Set               |                                                                | ок       |
| DTF Info / Set               | Stop Freq.                                                     |          |
| Distance Start = 0.00 m      | 6000.00 MHz                                                    | Close    |
| Distance Stop = 5.00 m       | DTF Info, based on current setup:                              |          |
| Frequency Start = 5.00 MHz   | Distance Resoulation = 0.00 m<br>Max Usable Distance = 51.00 m |          |
| Frequency Stop = 6000.00 MHz | Freq Span = 5995.00 MHz                                        |          |
| Data Points = 2049           | Freq Step = 2.93 MHz                                           |          |
| Windowing = Rectangular      |                                                                |          |
| Cable Name = None            |                                                                |          |
| Velocity = 1.000             |                                                                |          |
| Cable Loss = 0.000           |                                                                |          |
| Distance Unit = m            |                                                                |          |
|                              |                                                                |          |
|                              |                                                                |          |

Use the Cable List saved in View9000 to select a cable to be measured.

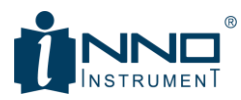

| Cable List        |          |                  | Cable List | 17:50:15  |
|-------------------|----------|------------------|------------|-----------|
| Cable List        |          |                  |            | Page Up   |
| Cable List (3.04) | <u>^</u> |                  |            |           |
| None              | Cab      | le Name : AL7-50 |            | Page Down |
| 310801            | Velo     | ocity : 0.920    |            |           |
| 311201            | Fre      | q (MHz)          | Loss(dB)   | Тор       |
| 311501            | 1        | 000              | 0.03       |           |
| 311601            | 2        | 500              | 0.04       | Bottom    |
| 311901            |          |                  |            |           |
| 352001            |          |                  |            | OK        |
| AL4RPV-50         |          |                  |            |           |
| AL5-50            |          |                  |            | Close     |
| AL7-50            |          |                  |            |           |
| AP012J50          |          |                  |            |           |
| AP012U50          | -        |                  |            |           |
| í                 |          |                  |            |           |

## 4.2.3. AUTOSCALE-NUMERIC '3'

Autoscale fit the amplitude to the screen by adjusting Top & Bottom values automatically.

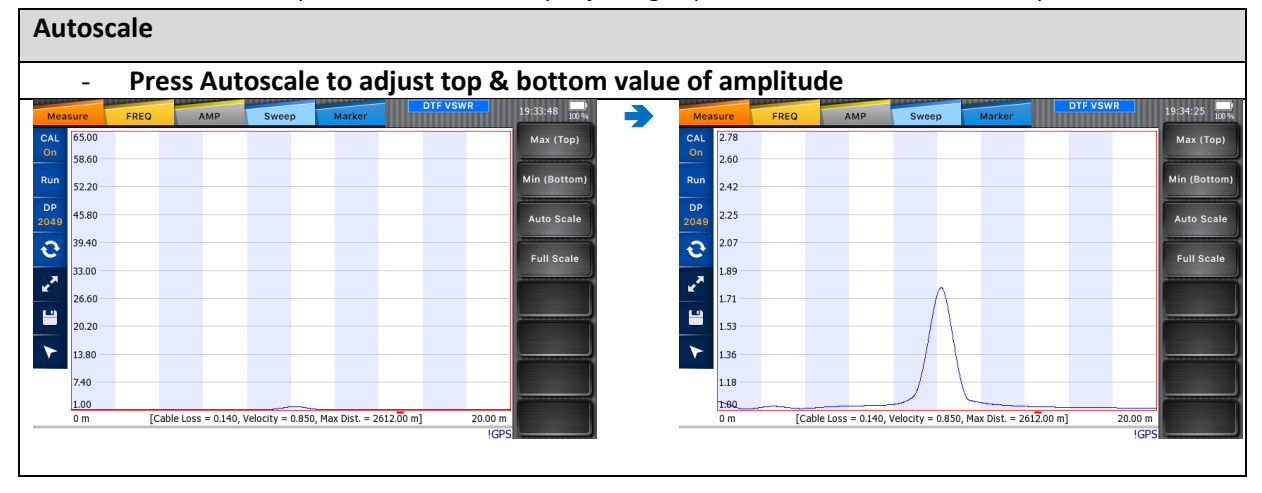

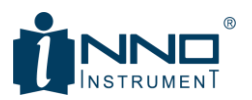

## 4.2.4. PEAK-NUMERIC '4'

Find the peak value on the trace.

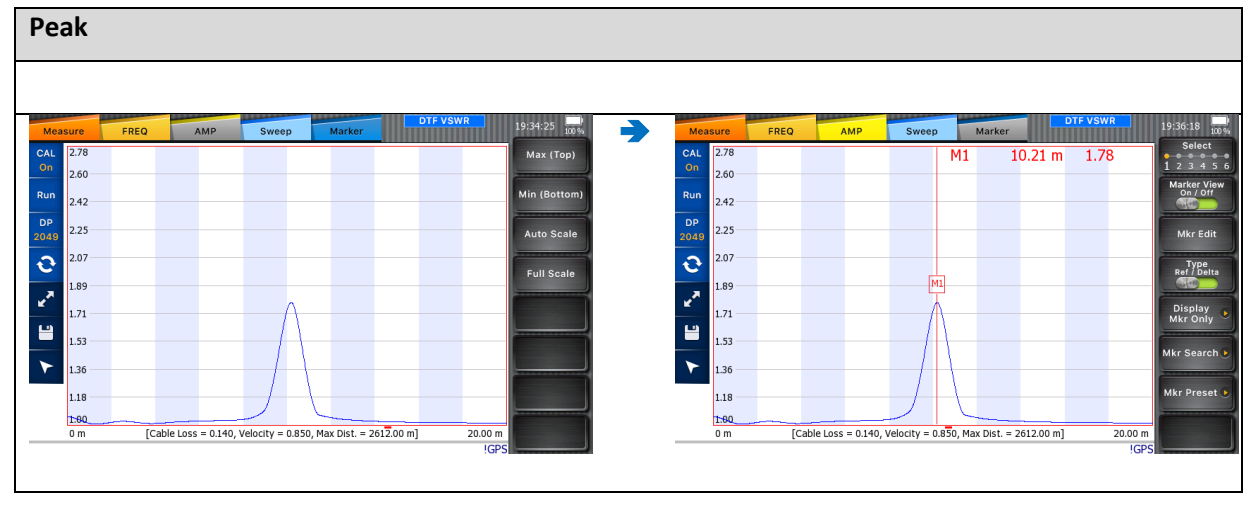

## 4.2.5. TRACE-NUMERIC '5'

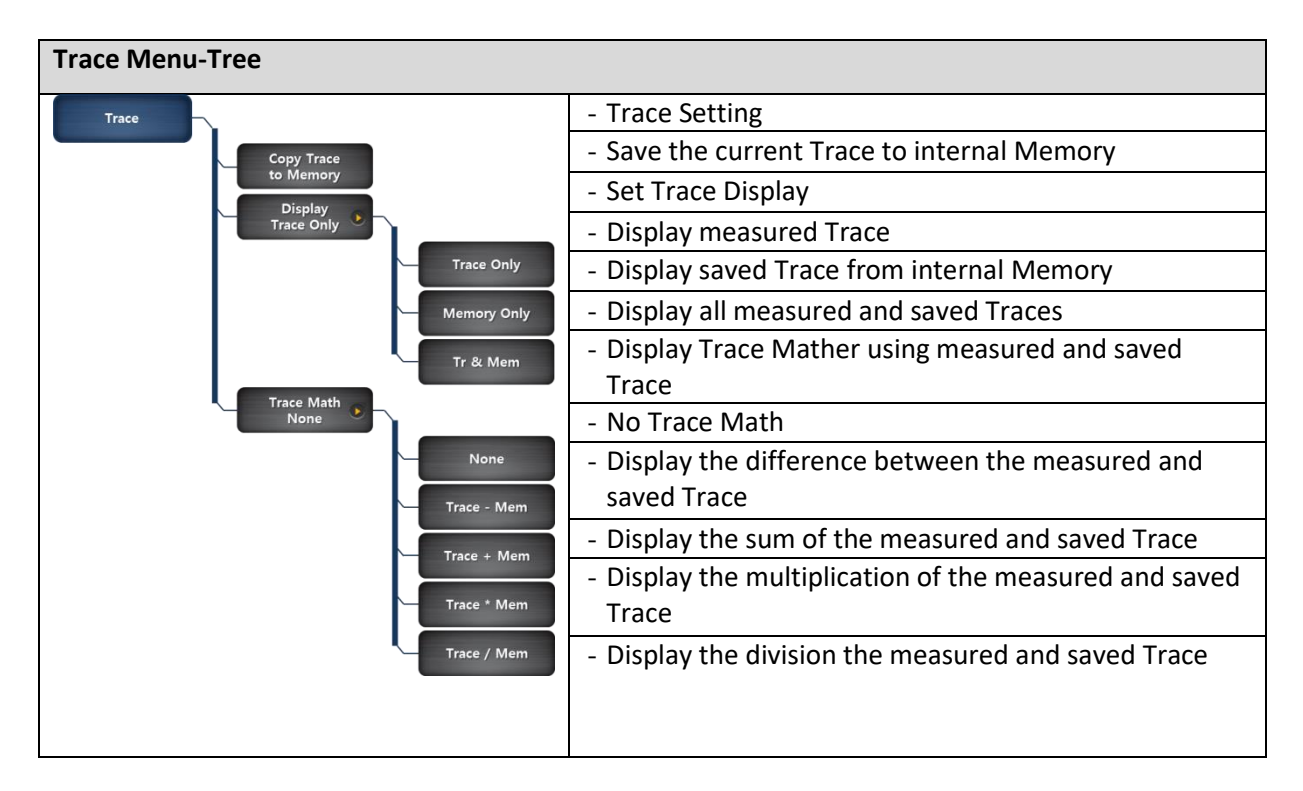

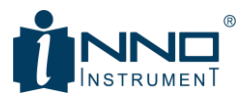

Trace>Display selects which Trace to be displayed on the screen.

| Display                                                                                                  |                                                                                                    |                                                                                                    |
|----------------------------------------------------------------------------------------------------|----------------------------------------------------------------------------------------------------|----------------------------------------------------------------------------------------------------|
| Trace                                                                                                    | Memory                                                                                                    | Trace + Memory                                                                                                    |
| - Display the measured Trace                                                                             | <ul> <li>Display the saved Trace</li> </ul>                                                                                                    | - Display both current                                                                                                    |
| (Blue) only                                                                                              | (Yellow) from Memory only                                                                                                    | measured & saved Traces                                                                                                    |
| PRID         Mark         Savery         Mark         Virtue         P144 50 mm           CA         2.0 | 7820         Aar         Save         Reader         Value         Point (0)         Point (0) | PRID         Jake         Savery         Market         Years         Point of the same savery         Years         Point of the savery         Market         Point of the savery         Market         Point of the savery         Point of the savery         Market         Point of the savery         Market         Point of the savery         Market         Point of the savery         Market         Point of the savery         Market         Point of the savery         Point of the savery         Market         Point of the savery         Point of the savery         Point of the savery         Point of the savery         Point of the savery         Point of the savery         Point of the savery         Point of the savery         Point of |

## Trace>Trace Math provides 4 different math.

| Trace Math                                                                                                    |                                                                                                    |  |
|----------------------------------------------------------------------------------------------------|----------------------------------------------------------------------------------------------------|--|
| Trace – Mem                                                                                                    | Trace + Mem                                                                                                    |  |
| <ul> <li>Calculate the difference between the<br/>measured and saved Trace</li> </ul>                                                                                                    | <ul> <li>Calculate the sum of the measured and<br/>saved Trace</li> </ul>                                                                                                    |  |
| Measure         FREO         AMP         Sweep         Marker         VSWR         19-48-30         Core           CAL         400         370         300         000         000         000         000         000         000         000         000         000         000         000         000         000         000         000         000         000         000         000         000         000         000         000         000         000         000         000         000         000         000         000         000         000         000         000         000         000         000         000         000         000         000         000         000         000         000         000         000         000         000         000         000         000         000         000         000         000         000         000         000         000         000         000         000         000         000         000         000         000         000         000         000         000         000         000         000         000         000         000         000         000         000         000 | Result       FREQ       AMP       Sweep       Marker       VSWR       UP 9127       OF         Cu       00       0       0       0       0       0       0       0       0       0       0       0       0       0       0       0       0       0       0       0       0       0       0       0       0       0       0       0       0       0       0       0       0       0       0       0       0       0       0       0       0       0       0       0       0       0       0       0       0       0       0       0       0       0       0       0       0       0       0       0       0       0       0       0       0       0       0       0       0       0       0       0       0       0       0       0       0       0       0       0       0       0       0       0       0       0       0       0       0       0       0       0       0       0       0       0       0       0       0       0       0       0       0       0       0       0       0 |  |
| <ul> <li>Calculate the multiplication of the<br/>measured and saved Trace</li> </ul>                                                                                                    | - Calculate the division the measured and saved<br>Trace                                                                                                    |  |

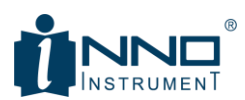

Trace Math calculations are displayed on the bottom left of the Trace chart.

## 4.2.6. RUN/HOLD-NUMERIC '6'

Control sweep between Run and Hold, Toggle operation. Press Hold to display single sweep and Run to display continuous sweep.

## 4.2.7. SAVE-NUMERIC '7'

You can save Trace, Screen, and Setup using Save menu.

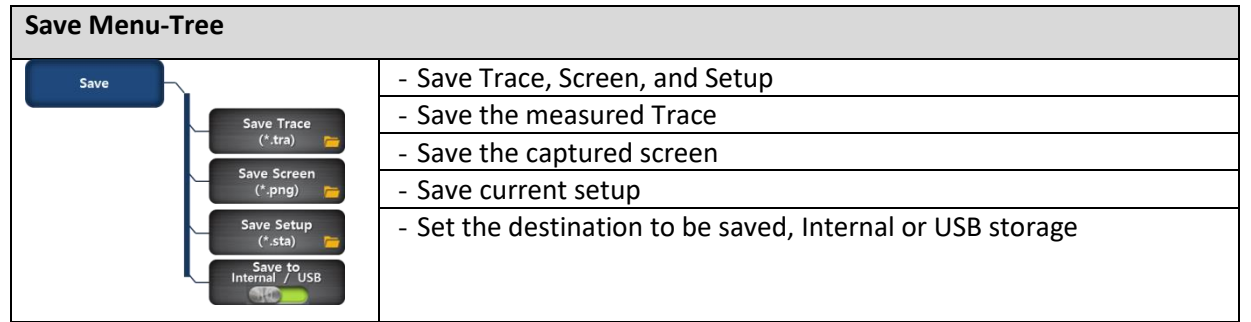

| Save                                                                                                    |                                                                                                    |                                                                                                    |  |
|----------------------------------------------------------------------------------------------------|----------------------------------------------------------------------------------------------------|----------------------------------------------------------------------------------------------------|--|
| Save Trace                                                                                                    | Save Screen                                                                                                    | Save Setup                                                                                                    |  |
| <ul> <li>Save the current measured<br/>Trace (*.tra)</li> </ul>                                                                                                    | <ul> <li>Save current screen (*.png)</li> </ul>                                                                                                    | - Set current setup (*.sta)                                                                                                    |  |
| File Name VSWR_20171206 oc                                                                                                    | Exercise         Pile Name         Scorect         11:54:00         pile           File Name         VSWR_20171206         OK         Close         Close                                                                                                    | File Name VSWR_20171206 OK                                                                                                    |  |
| q     w     e     r     t     y     u     i     o     p       a     s     d     f     g     h     j     k     i       z     X     c     v     b     n     m        csps lock     trg     123     space     cHear     back | q         w         e         r         t         y         u         i         o         p           a         s         d         f         g         h         j         k         f           z         x         o         v         b         n         m | q     w     e     r     t     y     u     i     o     p       a     s     d     f     g     h     j     k     i       2     X     c     v     b     n     m |  |

File Location can be selected using Save>Save to.

#### Note

- Default file name is 'measurement mode\_date (YYYYMMDD)'

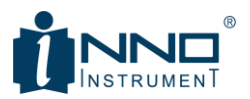

#### 4.2.8. LOAD-NUMERIC '8'

Load Trace, Screen, and Setup.

| Load Menu-Tree                                                                          |                                                            |
|-----------------------------------------------------------------------------------------|------------------------------------------------------------|
| Load                                                                                    | - Load Trace, Screen, or Setup                             |
| Load Trace                                                                              | - Load saved Trace                                         |
| (*.tra)<br>Load Screen<br>(*.png)<br>Load Setup<br>(*.sta)<br>Load to<br>Internal / USB | - Load saved Screen                                        |
|                                                                                         | - Load saved Setup                                         |
|                                                                                         | - Select destination to be loaded, Internal or USB stroage |

| Load                                                                                                    |                                                                                                    |                                                                                                    |
|----------------------------------------------------------------------------------------------------|----------------------------------------------------------------------------------------------------|----------------------------------------------------------------------------------------------------|
| Load Trace (*.tra)                                                                                                    | Load Screen (*.png)                                                                                                    | Load Setup (*.sta)                                                                                                    |
| Line         Sectors internal         Sectors internal           File Name         Sectors internal         Sectors internal           Wire         Sectors internal         Sectors internal           WWR_20171206.tr.a         Sectors internal         Sectors internal           Were         Sectors internal         Sectors internal           WWR_20171206.tr.a         Mod Dec 6 19.57.14 2017         General           December All         Cray to usa         General           Visit         Octors internal         General           December All         Cray to usa         General           Octors internal         General         General | Nume         Standard         File Standard         Standard         Standard | Name         VSWR_20171206.sta         Select         Select         Realistic         Select         Realistic         Select         Realistic         Select         Realistic         Select         Realistic         Select         Realistic         Select         Realistic         Select         Realistic         Select         Realistic         Realistic <threalistic< th="">         Realistic         <th< th=""></th<></threalistic<> |

When Load Trace is executed, the saved trace in black color will be displayed on the screen as shown in the figure below. When the marker is set, the marker displays the frequency and value that are being measured currently, and the value of Loaded Trace will be displayed in parentheses. For example, M1 in the following figure is at 3178.13MHz, the current measured value is 0.00dB, and the Loaded Trace is 14.11dB.

| Measure              | FREQ | АМР | Sweep               | Marker   | Retu       | rn Loss    | 19:35:22                |
|----------------------|------|-----|---------------------|----------|------------|------------|-------------------------|
| CAL 0.00<br>Off 6.00 |      | M1  | 3178.1 <del>3</del> | 4Hz 0.00 | 0 dB (14.1 | 1 dB)      | Select<br>1 2 3 4 5 6   |
| Run 12.00            |      |     |                     |          |            |            | Marker View<br>On / Off |
| DP<br>2049 18.00     |      |     |                     |          |            |            | Mkr Edit                |
| € <sup>24.00</sup>   |      |     |                     |          |            |            | Type<br>Ref / Delta     |
| 30.00                |      |     |                     |          |            |            | Display                 |
| 42.00                |      |     |                     |          |            |            | Mkr Only                |
| ▶ 48.00 -            |      |     |                     |          |            |            | Mkr Search              |
| 54.00                |      |     |                     |          |            |            | Mkr Preset 🕨            |
| 5.00 MH              | iz   |     |                     |          | -          | 6000.00 MH | z                       |

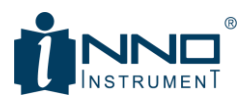

## 4.2.9. LIMIT-NUMERIC '9'

Set Limit line and value.

| Limit Menu-Tree         |                                                      |
|-------------------------|------------------------------------------------------|
| Limit                   | - Set the Limit                                      |
| Limit Test<br>On / Off  | - Limit "On" or "Off"                                |
| Limit Line              | - Limit Line Display "On" or "Off"                   |
| On / Off                | - Edit Limit Line                                    |
| Edit Limit Line         | - Alarm "On" or "Off"                                |
| Limit Alarm<br>On / Off | <ul> <li>Turn on/off Pass or Fail Message</li> </ul> |
| Pass / Fail Msg         | - Preset Limit Line Setting                          |
|                         | - Preset Limit Line Setting                          |
| Limit Preset 💿 📉        |                                                      |
| Limit Preset            |                                                      |

| Edit Limit Line                                                                                                    |  |
|----------------------------------------------------------------------------------------------------|--|
| - Select Upper limit, Lower limit or Off                                                                                                    |  |
| <ul> <li>Set Start &amp; Stop frequency &amp; Limit</li> </ul>                                                                                                    |  |
| - Press OK                                                                                                    |  |
| Control Line         Limit Line         Limit Line         20/07/05         Line           Edit Limit Line         Upper         Lower         Off         Add           Upper         Lower         Off         Metz         Stop X         1000.00         Metz           Start X         5.00         MHz         Stop X         11.00         dB         Delete           No         Type         Start X1         Start Y1         Stop X2         Stop Y2         Delete All           1         U         5.00 MHz         11.00 dB         1000.00 MHz         11.00 dB         OK           OK         Close         Close         Close         Close         Close         Close |  |
|                                                                                                    |  |

Note

- Upper: Fail if the measured value is higher than the Upper Limit Line

- Lower: Fail if the measured value is lower than the Upper Limit Line

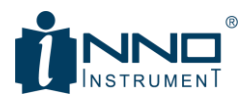

| Upper/Lower Limit Operation                                                                                                    |                                                                                                    |  |  |
|----------------------------------------------------------------------------------------------------|----------------------------------------------------------------------------------------------------|--|--|
| Lower Limit Line                                                                                                    | Upper Limit Line                                                                                                    |  |  |
| - Green line (11.0) is Lower Limit Line                                                                                                    | - Violet line (11.0) is Upper Limit Line                                                                                                    |  |  |
| Measure         FREQ         AMP         Sweep         Marker         Return Loss         20:08:22         20:08:22         20:08:22         20:08:22         20:08:22         20:08:22         20:08:22         20:08:22         20:08:22         20:08:22         20:08:22         20:08:22         20:08:22         20:08:22         20:08:22         20:08:22         20:08:22         20:08:22         20:08:22         20:08:22         20:08:22         20:08:22         20:08:22         20:08:22         20:08:22         20:08:22         20:08:22         20:08:22         20:08:22         20:08:22         20:08:22         20:08:22         20:08:22         20:08:22         20:08:22         20:08:22         20:08:22         20:08:22         20:08:22         20:08:22         20:08:22         20:08:22         20:08:22         20:08:22         20:08:22         20:08:22         20:08:22         20:08:22         20:08:22         20:08:22         20:08:22         20:08:22         20:08:22         20:08:22         20:08:22         20:08:22         20:08:22         20:08:22         20:08:22         20:08:22         20:08:22         20:08:22         20:08:22         20:08:22         20:08:22         20:08:22         20:08:22         20:08:22         20:08:22         20:08:22         20:08:22         20:08:22 <th20:02< t<="" th=""><th>Measure     FREQ     AMP     Sweep     Marker     Return Loss     2007/28     2017/28       CAL     0.00     Tr: PASS     1/0     1/0     1/0     1/0     1/0       340     340     9     9     5.0     9     9     1/0     1/0       2000     1190     1300     1330     1330     1000.00 MHz     1000.00 MHz       1500 MHz     1000.00 MHz     1000.00 MHz     1000.00 MHz     1000.00 MHz</th></th20:02<> | Measure     FREQ     AMP     Sweep     Marker     Return Loss     2007/28     2017/28       CAL     0.00     Tr: PASS     1/0     1/0     1/0     1/0     1/0       340     340     9     9     5.0     9     9     1/0     1/0       2000     1190     1300     1330     1330     1000.00 MHz     1000.00 MHz       1500 MHz     1000.00 MHz     1000.00 MHz     1000.00 MHz     1000.00 MHz |  |  |

## 4.2.10. PRESET-NUMERIC '•'

Preset all the settings to the factory default.

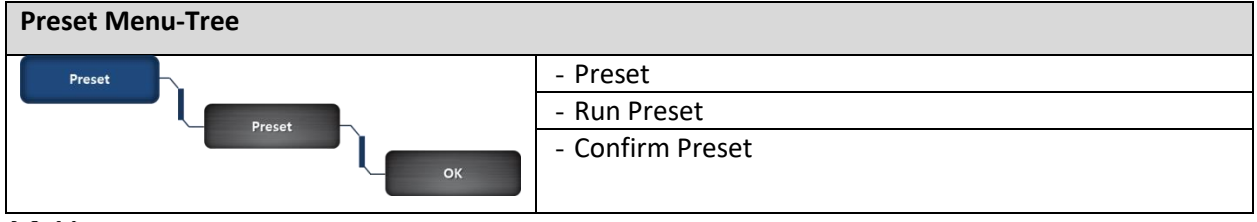

4.2.11.

## MEAS-NUMERIC '0'

Measure button provides measurement mode such as VSWR, DTF VSWR, Return Loss, DTF Return Loss, Cable Loss, and Smith Chart.

| Measure Menu-Tree                                                                                              |                                                                                                    |
|----------------------------------------------------------------------------------------------------|----------------------------------------------------------------------------------------------------|
| Measure<br>VSWR<br>DTF VSWR<br>Return Loss<br>DTF<br>Return Loss<br>Cable Loss<br>Smith Chart<br>Single / Dual | <ul> <li>Select VSWR to perform VSWR measurement</li> <li>Select DTF VSWR to perform DTF measurement in VSWR Scale</li> <li>Select Return Loss to perform Return Loss measurement</li> <li>Select DTF Return Loss to perform DTF measurement in Return Loss scale</li> <li>Select Cable Loss to perform Cable Loss measurement.</li> <li>Select Smith Chart to perform Smith Chart measurement</li> <li>Select Single/Dual display mode to perform two measurements simultaneously</li> </ul> |
|                                                                                                    |                                                                                                    |

## 4.2.12. System-Numeric '+/-'

System information

## SYSTEM Side Menu-Tree

- System menu

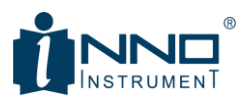

| System               | - Language                                             |
|----------------------|--------------------------------------------------------|
| Language             | - English                                              |
| Language             | - Chinese                                              |
| English              | - Set Date/Time                                        |
| China                | - Set Display and Sound                                |
| Date / Time          | - Set Buzzer On or Off                                 |
| Display              | - Set LCD backlight                                    |
| / Sound              | - Set Time to Keypad LED On                            |
| Suzzer<br>on / Off   | - Set Sleep Mode                                       |
| Light                | - Set Connection                                       |
|                      | <ul> <li>Set LAN (IP, Gateway, Subnet Mask)</li> </ul> |
| <b>Off</b> -10-20-30 | - Confirm GPS Information (when connecting GPS         |
| Sleep Mode<br>Off 📛  | antenna)- Optional                                     |
| Advanced             | - SW Upgrade                                           |
| Setting              |                                                        |
|                      |                                                        |
| GPS 🧧                |                                                        |
| Upgrade              |                                                        |
| Local                |                                                        |
| / Remote 📁           |                                                        |

| Language                     |                                |                                                                                       |                                                                                  |               |  |
|------------------------------|--------------------------------|---------------------------------------------------------------------------------------|----------------------------------------------------------------------------------|---------------|--|
| - Current available language | e, English o                   | r Chinese                                                                             |                                                                                  |               |  |
| M                            | leasure FREQ                   | AMP Sweep                                                                             | Marker                                                                           | 14:14:14      |  |
|                              |                                | Copyright © 2017 INNO Inst<br>All rights reserved.                                    | rument Inc.                                                                      | English<br>中文 |  |
|                              | Contact us<br>Tel:<br>Website: | +82-32-837-5600<br>www.innoinstrument.com                                             |                                                                                  |               |  |
|                              | Information                    | Serial No: FJ1714005011                                                               |                                                                                  |               |  |
|                              |                                | GUI: 0.21<br>APP: 0.14<br>FPGA: 122                                                   | GPS latitude:<br>GPS longitude:                                                  |               |  |
|                              |                                | Temp: 52.62 °C<br>Buzzer : Off<br>Brightness Level : 70 %<br>Sleep : Off<br>LED : Off | IP Address: 192.168.1.100<br>Gateway : 192.168.1.1<br>Subnet Mask: 255.255.255.0 |               |  |
|                              |                                |                                                                                       |                                                                                  |               |  |

# Date/Time - Set Date & Time

## **INNO Instrument Inc.**

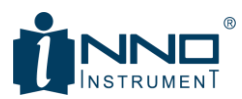

| Date<br>Date & Time | :          |     |     |               |       | Date     | 20:13:18 100 %<br>Clear Data |
|---------------------|------------|-----|-----|---------------|-------|----------|------------------------------|
| Date 20             | 017 / 12 / | 6   | (1  | Time<br>HHMM) | 20:13 |          | Apply                        |
| • Dece              | mber 🕨     |     |     |               |       | ۰ 2017 ۲ | Close                        |
| Sun                 | Mon        | Tue | Wed | Thu           | Fri   | Sat      |                              |
| 26                  | 27         | 28  | 29  | 30            | 1     | 2        |                              |
| 3                   | 4          | 5   | 6   | 7             | 8     | 9        |                              |
| 10                  | 11         | 12  | 13  | 14            | 15    | 16       |                              |
| 17                  | 18         | 19  | 20  | 21            | 22    | 23       |                              |
| 24                  | 25         | 26  | 27  | 28            | 29    | 30       |                              |
| 31                  | 1          | 2   | 3   | 4             | 5     | 6        |                              |
|                     |            |     |     |               |       |          |                              |
|                     |            |     |     |               |       | _        |                              |
|                     |            |     |     |               |       |          |                              |
|                     |            |     |     |               |       |          |                              |

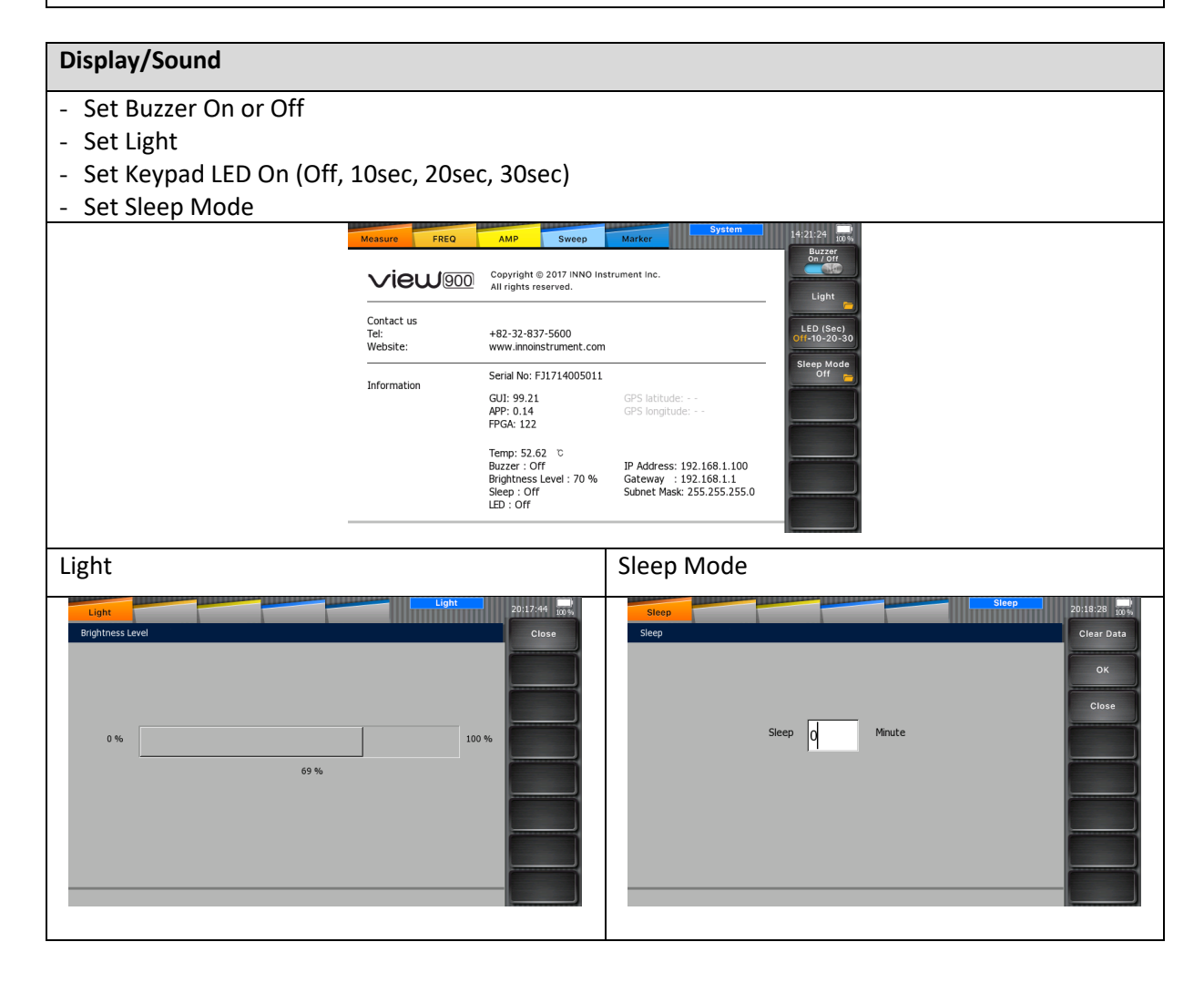

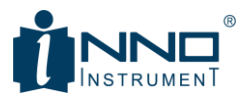

| Advanced Settings                                                                                                    |                                                                                                    |
|----------------------------------------------------------------------------------------------------|----------------------------------------------------------------------------------------------------|
| LAN                                                                                                    | GPS                                                                                                    |
| <ul> <li>Set IP, Gateway, and Subnet Mask</li> <li>Identical to Main Menu&gt;Setting&gt;LAN</li> </ul>                                                                                                    | <ul> <li>Confirm GPS information (when connecting GPS antenna)</li> </ul>                                      |
| LAN     2011:027     mm, 2011:027     mm, 2011:027 </td <td>GPS     OPS     2012034     100%       GPS configuration     Clear Data       GPS status :        <ul> <li></li></ul></td> | GPS     OPS     2012034     100%       GPS configuration     Clear Data       GPS status : <ul> <li></li></ul> |

## Upgrade

- View900 SW Upgrade
- After downloading newer version of SW, copy it to USB thumb drive, connect to View900 USB port
- Connect USB to USB port and browse SW file from the File List
- Upgrade and re-boot automatically
- Check the SW version to make sure the latest version upgraded

| - Check the SW version to | make sure the latest version upgraded                                          | u la la la la la la la la la la la la la |
|---------------------------|--------------------------------------------------------------------------------|------------------------------------------|
|                           | Upgrade                                                                        | 14:23:15                                 |
|                           | File Name                                                                      | Select                                   |
|                           | USB File List                                                                  | Close                                    |
|                           | VIEW900_all_v0.21_v0.14.tgz                                                    |                                          |
|                           |                                                                                |                                          |
|                           |                                                                                |                                          |
|                           |                                                                                |                                          |
|                           |                                                                                |                                          |
|                           | Please do not remove the USB. It will be rebooted automatically for upgrading. |                                          |
|                           |                                                                                |                                          |

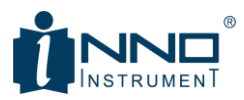

# 5. TAP MENU & MULTI FUNCTION BUTTON DESCRIPTIONS

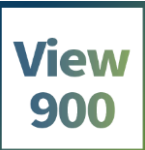

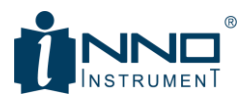

#### 5.1. VSWR-VSWR Measurement

Follow the procedure below to perform VSWR measurement in VSWR scale

#### 1. Mode

- Menu>Measure or select '0' Meas

- VSWR

#### 2. Frequency and Sweep

- Set Start & Stop Frequency
- Set Sweep Data Points

#### 3. Calibration

- Perform OSL Calibration

#### 4. VSWR Result

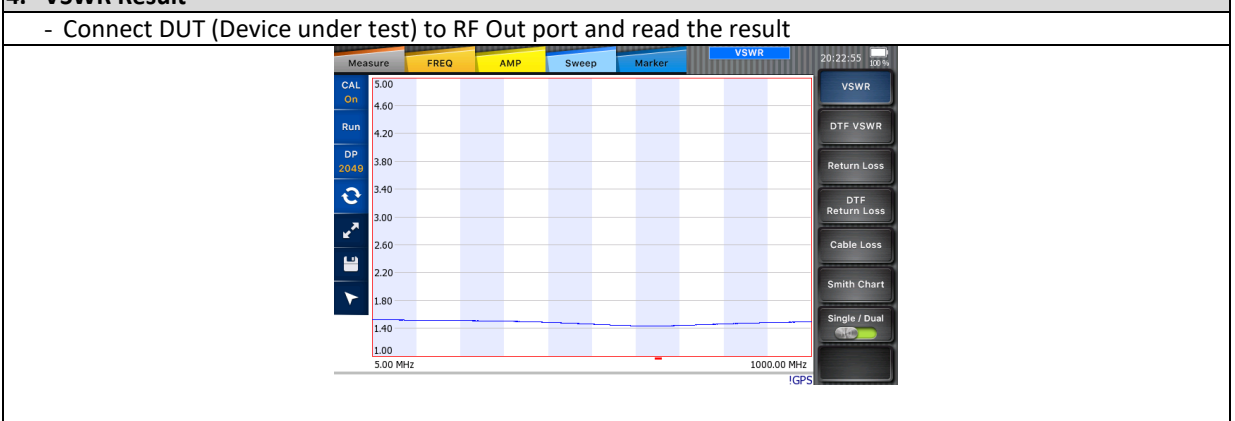

#### 5.2. VSWR-Return Loss Measurement

Follow the procedure below to perform VSWR measurement in Return Loss scale.

#### 1. Mode

- Menu>Measure or select '0' Meas
- Return Loss

## 2. Frequency and Sweep

- Set Start & Stop Frequency
- Set Sweep Data Points

#### 3. Calibration

- Perform OSL Calibration

#### 4. Return-Loss Measurement

- Connect DUT (Device under test) to RF Out port and read the result

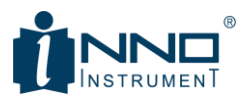

| Measure FREQ AMP Sweep Marker | 20:24:1/ 100 % |
|-------------------------------|----------------|
|                               | Line Internet  |
| On into                       | VSWR           |
| 1.70                          |                |
| Run 3.40                      | DIFVSWR        |
| DP 510                        |                |
| 2049                          | Return Loss    |
| €.80 E.80                     | DTE            |
| 8.50                          | Return Loss    |
| 2 <sup>7</sup>                |                |
| 10.20                         | Cable Loss     |
| 11.90                         |                |
|                               | Smith Chart    |
| 13.60                         |                |
| 15.30                         | Single / Dual  |
| 17.00                         |                |
| 5.00 MHz 1000.00 MHz          |                |
| IGPS                          |                |
|                               |                |

## 5.3. DTF-VSWR Measurement

Follow the procedure below to perform DTF measurement in VSWR scale

#### 1. Mode

- Menu>Measure or select '0' Meas
- DTF VSWR

#### 2. Frequency and Sweep

- Set Start & Stop Frequency
- Set Sweep Data Points

#### 3. Calibration

- Perform OSL Calibration

#### 4. Cable

- Browse cable list and select the cable to be measurement

#### 5. DTF-VSWR Result

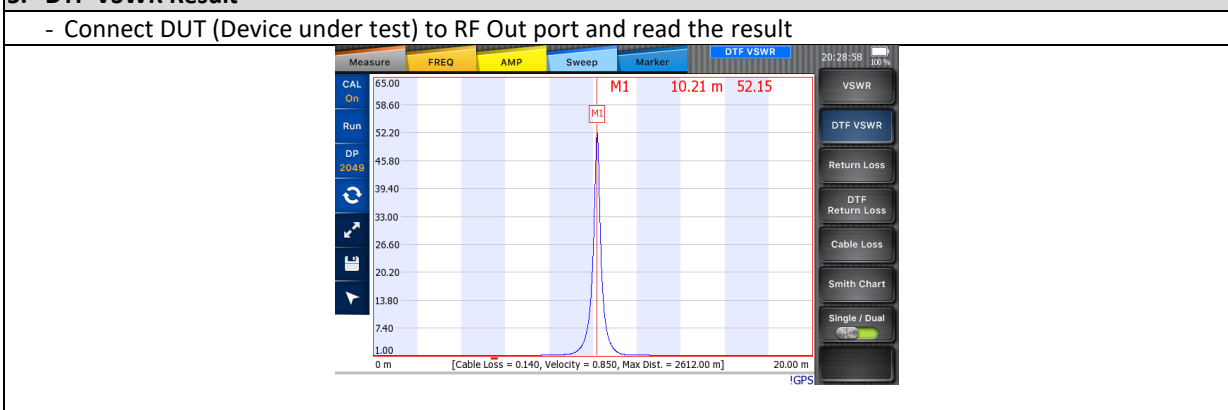

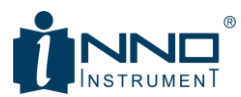

## 5.4. DTF Return-Loss Measurement

Follow the procedure below to perform DTF measurement in Return Loss scale

## 1. Mode

- Menu>Measure or select '0' Meas

- DTF VSWR.

## 2. Frequency and Sweep

- Set Start & Stop Frequency

- Set Sweep Data Points

## 3. Calibration

- Perform OSL Calibration

## 4. Cable

- Browse cable list and select the cable to be measurement

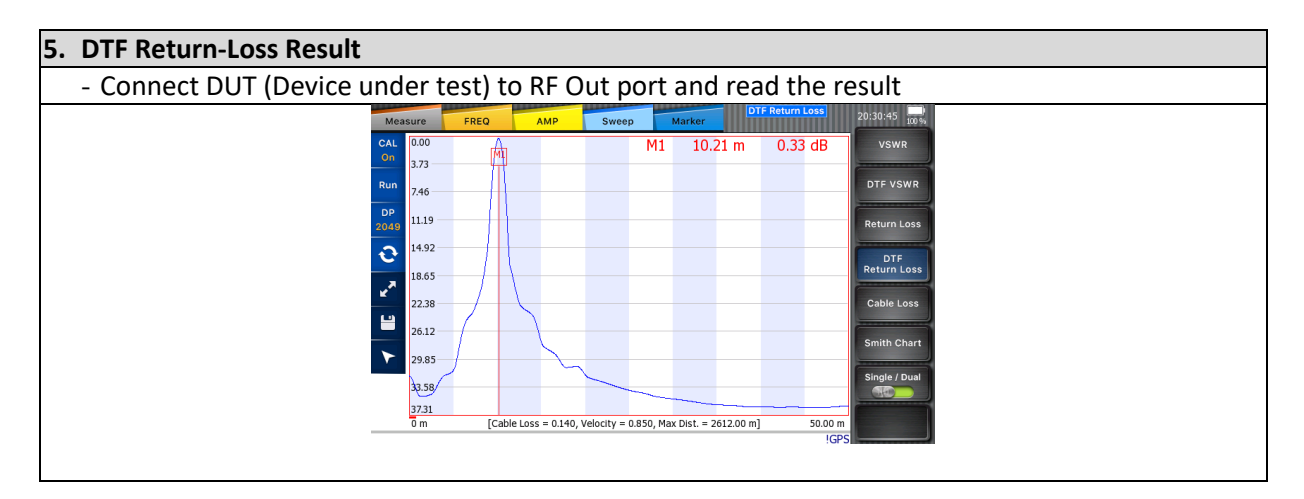

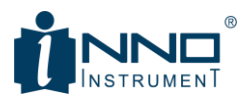

#### 5.5. Cable-Loss Measurement

Follow the procedure below to perform DTF measurement in Return Loss scale

## 1. Mode

- Menu>Measure or select '0' Meas
- Cable Loss

## 2. Frequency and Sweep

- Set Start & Stop Frequency
- Set Sweep Data Points

## 3. Conduct Calibration

- Perform OSL Calibration.

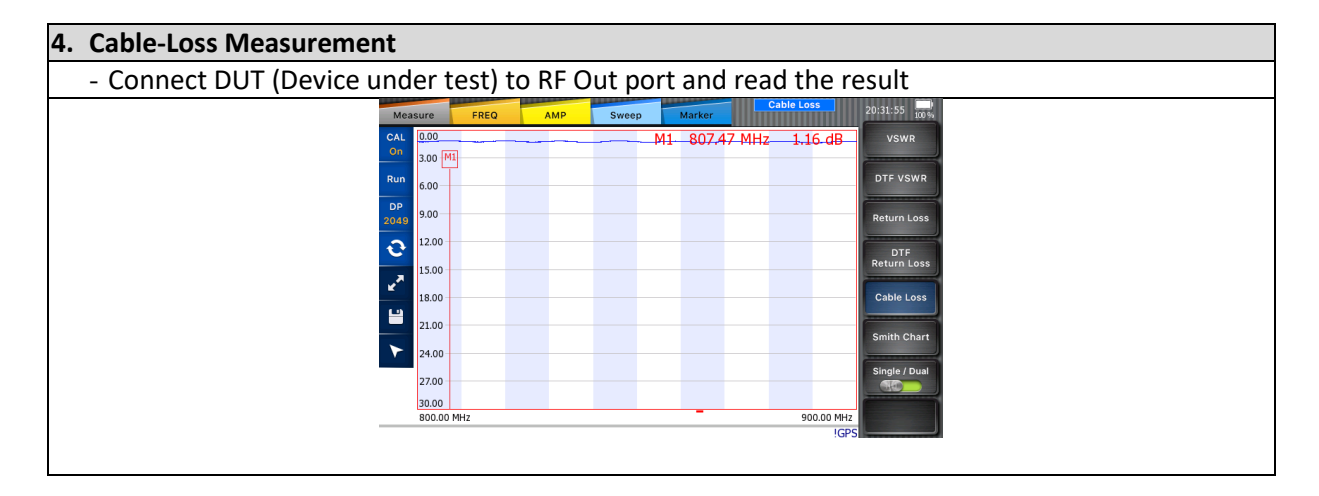

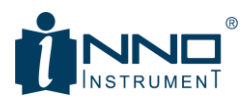

#### 5.6. Smith Chart Measurement

Follow the procedure below to perform Smith Chart measurement

## 1. Mode

- Menu>Measure or select '0' Meas
- Select Smith Chart

#### 2. Frequency and Sweep

- Set Start & Stop Frequency
- Set Sweep Data Points

#### 3. Calibration

- Perform OSL Calibration

#### 4. Smith Chart Result

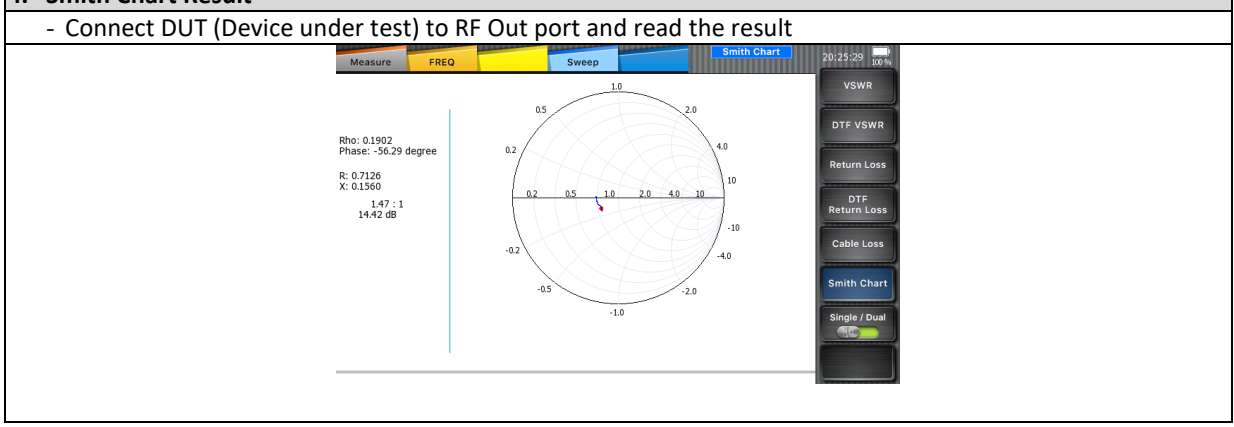

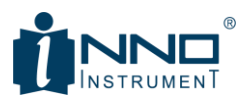

## 5.7. Single/Dual Display

View900 support dual display to perform two measurements simultaneously. Dual display support VSWR / DTF / Cable Loss measurements and Smith Chart will not support.

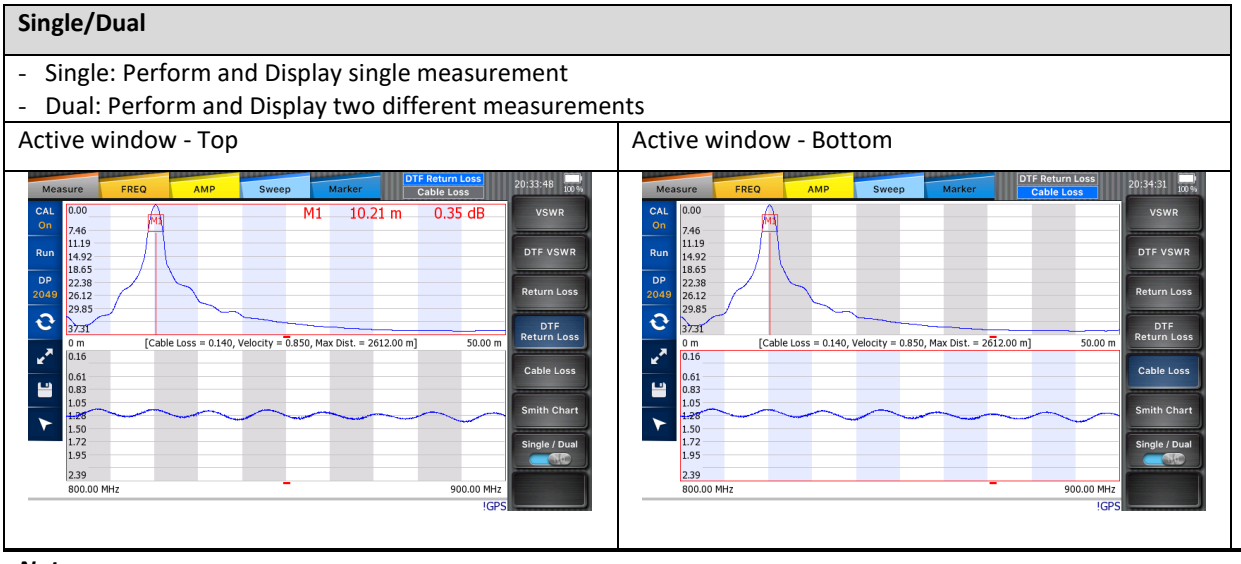

#### Note

- Amplitude, marker, trace, and limit line can be set individually

#### 5.8. **RF Power Measurement**

It provides RF power measurement using external RF power sensors.

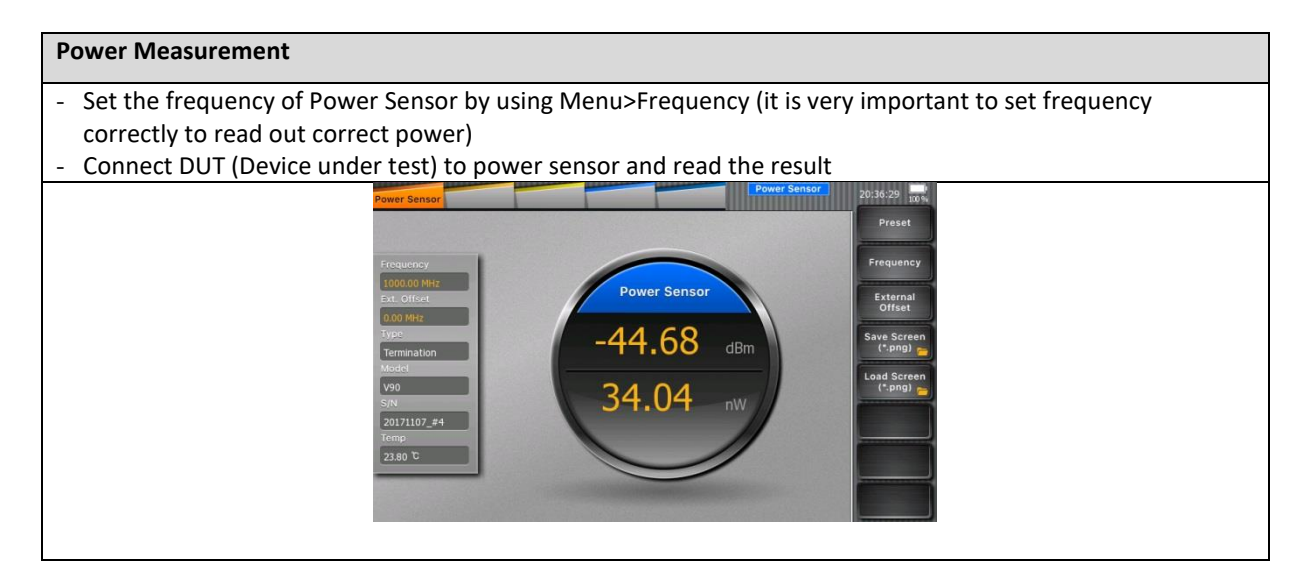

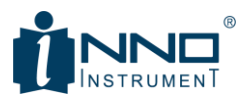

#### Power Sensor menu:

| RF Power measurement                        |
|---------------------------------------------|
| nitialize the Power Sensor                  |
| Set the frequency                           |
| Set additional loss include external offset |
| Save the measurement screen                 |
| Load the saved screen                       |
|                                             |
|                                             |
|                                             |
|                                             |

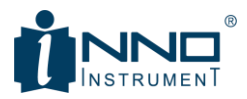

## 5.9. Specifications

## **5.9.1.** BASIC SPECIFICATIONS

| Item                  | Sub Item                            |           | Specification                            |
|-----------------------|-------------------------------------|-----------|------------------------------------------|
| General               | Max Input Power                     |           | +25 dBm Damage level                     |
|                       | Frequency Range                     |           | 5 MHz to 6 GHz                           |
|                       | Frequency Accuracy                  |           | < ±3 ppm                                 |
|                       | Frequency Resolution                |           | 10 kHz                                   |
|                       | Scan Speed                          |           | < 0.7 msec /data point                   |
|                       | Number of data points               |           | 129, 257, 513, 1025, 2049                |
|                       | Display                             |           | Single & Dual mode                       |
|                       | Test port                           |           | N-Type Female, 50Ω                       |
|                       | Save Storage                        |           | Internal: Minimum 512 MB                 |
|                       | (Trace / Screen / Setup)            |           | External: Limited by size of USB (32 G)  |
| VSWR                  | Return Loss Range                   |           | 0 to -60 dB                              |
|                       | VSWR Range                          |           | 1 to 65                                  |
| Cable Loss            | Cable Loss range                    |           | 0 to -30 dB                              |
| DTF                   | Return Loss Display Range           |           | 0 to 60 dB                               |
|                       | VSWR Display Range                  |           | 0 to 65                                  |
|                       | Distance Range                      |           | 0 to 1250 m (4125 ft)                    |
| Interference Immunity | On Frequency                        |           | +5 dBm                                   |
|                       | On Channel                          |           | +15 dBm                                  |
| Miscellaneous         | Dimension                           |           | 272X188X65 mm(10.7×7.4×2.55 inches)      |
|                       | Weight                              |           | 2.1kg include battery                    |
|                       | Voltage and Current                 |           | 12 Vd.c., 3.0 A                          |
|                       | Adaptor                             | AC Input  | 100 to 240 V, 1.5 A                      |
|                       |                                     | DC Output | 12 Vd.c., 3.0 A                          |
|                       | Battery                             |           | Li-lon (5.5 hr operating time after full |
|                       |                                     |           | charging), 7.4 va.c., 7800 mAh           |
| Environmental         | Environmental Operating Temperature |           | -10 °C ~ +50 °C                          |
|                       | Storage Temperature                 |           | -40 °C ~ +80 °C (-40 °F ~ +176 °F)       |
|                       | Humidity                            |           | 95 % R.H. Non Condensation               |
|                       | Degree of protection                |           | IPXO                                     |

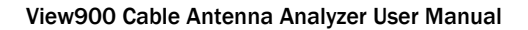

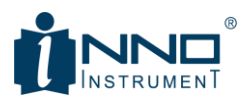

## 5.9.2. V90 BASIC SPECIFICATIONS (OPTION)

| Item        | Sub Item                  | Specification          |
|-------------|---------------------------|------------------------|
| Power Meter | Frequency Range           | 50 MHz to 6 GHz        |
| V90         | Frequency Resolution      | 1 MHz                  |
| (Option)    | Measurement Type          | Average                |
|             | Measurement Power Range   | -45 dBm to +10 dBm     |
|             | Min/Max Input Power Range | -50dBm / +15dBm        |
|             | Measurement Uncertainty   | ±7 %                   |
|             | Output Port               | Precision N Male, 50 Ω |
|             | DC Voltage                | With USB Cable         |
|             |                           | 5 Vdc/480 mA           |
|             | Power Consumption         | 0.75W (5Vdc 150 mA)    |
|             | Dimensions (LxWxH)        | 137x53x36 mm           |
|             | Weight                    | Less than 296 g        |
|             | Operating Temperature     | 0 °C ~ +50 °C          |

## 5.9.3. V95 BASIC SPECIFICATIONS (OPTION)

| Item               | Sub Item              | Specification      |
|--------------------|-----------------------|--------------------|
| Electrical Cal-Kit | Frequency Range       | 5 MHz to 6 GHz     |
| V95                | DC Voltage            | With USB Cable     |
| (Option)           |                       | 5 Vdc/480 mA       |
|                    | Power Consumption     | 0.3W (5 Vdc 60 mA) |
|                    | Dimensions (LxWxH)    | 113x38x27 mm       |
|                    | Weight                | Less than 162 g    |
|                    | Operating Temperature | 0 °C ~ +50 °C      |

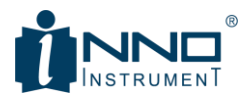

## 5.10. Ordering Information

| Standard Configuration      |                                                                                                    |            |
|-----------------------------|----------------------------------------------------------------------------------------------------|------------|
| View900                     | Cable and Antenna Analyzer View900 include:<br>1. View900 Cable and Antenna Analyzer, 5 MHz to 6 GHz<br>2. V96 Mechanical Calibration Kit<br>3. Soft-carrying Case   | ТМ00900    |
| View900B01                  | View900 Bundle 1 include;<br>1. View900, TM00900<br>2. USB A to USB A cable (1.0 m), TM00900900<br>3. RF cable DC to 8 GHz Type-N(m) to Type-N(f), 1.5 m, TM00900700 | TM00900B01 |
| <b>Optional Accessories</b> |                                                                                                    |            |
| GPS                         | USB GPS Receiver and Antenna for View900                                                                                                    | TM00900GPS |
| V90                         | Terminating Power Sensor, Type N(m), DC to 6 GHz, 50 $\Omega$                                                                                                    | TM00090    |
| V95                         | Electrical Calibration Kit, Type N(m), DC to 6 GHz, 50 $\Omega$                                                                                                    | TM00095    |
| V96                         | Mechanical Calibration Kit ,Type N(m), DC to 6 GHz, 50 $\Omega$                                                                                                    | TM00096    |
|                             | Soft-carrying Case for View900                                                                                                    | TM00900300 |
|                             | Backpack carrying case for View900                                                                                                    | TM00900301 |
|                             | View900 Warranty Extension of 1yr for Asia and North America                                                                                                    | TM00900100 |
|                             | View900 Warranty Extension of 1yr for Latin America and EMEA                                                                                                    | TM00900101 |
|                             | View900 Calibration Services for Asia and North America                                                                                                    | TM00900200 |
|                             | View900 Calibration Services for Latin America and EMEA                                                                                                    | TM00900201 |
|                             | USB A to USB A cable (1.0 m)                                                                                                    | TM00900900 |
|                             | RF Cable DC to 8 GHz Type-N(m) to Type-N(f), 1.5 m                                                                                                    | TM00900700 |
|                             | Rechargeable lithium ion battery                                                                                                    | TM00900400 |
|                             | AC/DC adapter                                                                                                    | TM00900500 |

## **5.10.1.** SUPPLIED ACCESSORIES

The standard accessories supplied with the View900 are as follows:

- Soft-carrying case

- AC/DC adapter
- Rechargeable Li-Ion battery
- 8 GB USB memory

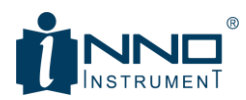

## 5.10.2. OPTIONAL ACCESSORIES

| Description     | Picture     | Specification                       |
|-----------------|-------------|-------------------------------------|
| V90 Terminating |             | Frequency Range: 50MHz to 6GHz      |
| Power Sensor    | hin.        | Sensor Type: Average                |
|                 | State State | Peak Power Sensor: -45dBm to +10dBm |
|                 |             | Accuracy: ±7%                       |
|                 |             | Test Port: Precision N Female       |
| V95 Electrical  |             | Frequency Range: 5MHz to 6GHz       |
| Calibration Kit |             | DC Voltage: 5Vd.c/500 mA            |
|                 |             | Max input Power: +20 dBm            |
| V96 Mechanical  |             | Frequency Range: 5MHz to 6GHz       |
| Calibration Kit |             |                                     |

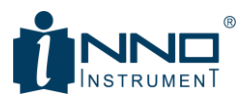

# **6.** WARRANTY INFORMATION

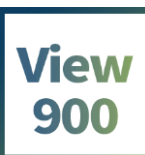

**Certificate of Warranty** 

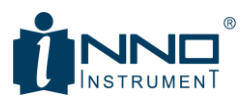

We, INNO INSTRUMENT INC. are pleased to submit Certificate of Warranty for the Products.

#### 1) Warranty Policy

• We, INNO Instrument Inc., do hereby warrant our CAA products, be free from defects due to

defective materials or workmanship for a period of 3 years from the date of shipment. With free of charge calibration can be done in headquarter, Korea for a period of 2 years.

• We, INNO Instrument Inc., do hereby warrant our CAA related accessories such as Battery, V90, V91, V95, V96 and AC adapter, be free from defects due to defective materials or workmanship for a perio d of 1 year from the date of shipment.

During the warranty period, INNO Instrument Inc. will, at its option, repair or replace parts or products that prove to be defective.

- We, INNO Instrument Inc., are responsible for freighting(receiving and sending) the equipment that p rove to be defective and all related customs, taxes, tariffs, insurance, etc. for a period of 1 year from t he date of shipment.
- In cases caused by user's carelessness or after a period of 1 year from the date of shipment, the own er is responsible for freighting (receiving and sending) the equipment and all related customs, taxes, t ariffs, insurance, etc.

INNO instrument Inc. will return the equipment by the same method (i.e., Air, Express, Surface) as the equipment was sent to INNO instrument Inc.. All equipment returned for warranty repair must have a valid RMA number issued prior to return and be marked clearly on the return packaging. INNO Instrument Inc. strongly recommends all equipment to be returned in its original packaging.

#### 2) Limitation of Warranty

The obligation for INNO Instrument Inc. under this warranty is limited to repair or replacement of defective parts, and the return shipment to the buyer of the repaired or replaced parts or products. The warranty does not cover damage caused by misuse or abuse; accident; the attachment of any unauthorized accessory; alteration to the product; improper installation; unauthorized repairs or modifications; improper use of electrical/power supply; loss of power; dropped product; malfunction or damage of an operating part from failure to provide manufacturer's recommended maintenance; transportation damage or loss; theft; neglect; vandalism; or environmental conditions; or any other conditions whatsoever that are beyond the control of INNO Instrument Inc.. The warranty does not apply to any product or parts thereof where the serial number of product or any parts has been altered, defaced, or removed.

A fixed charge established for each product will be imposed for all equipment returned for warranty repair, where INNO Instrument Inc. cannot identify the cause of reported failure.

#### 3) Disclaimers and Exclusions

The warranty described hereinabove shall be IN LIEU of any other warranty, express or implied. Except as set out hereinabove, there are NO other warranties and any statutory or implied warranty of

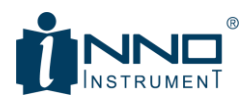

MERCHANTABILITY or fitness for a particular purpose is EXCLUDED from this transaction and shall not apply.

The purchaser agrees that his sole and exclusive remedy against INNO Instrument Inc. shall be for the repair or replacement of defective parts as provided hereinabove. The purchaser agrees that NO OTHER REMEDY (including, but not limited to, incidental or consequential damages for lost profits, lost sales, injury to person or property, or any other incidental or consequential loss) shall be available to him. The sole purpose of the stipulated exclusive remedy provided for herein, shall be to provide the purchaser with repair and replacement of defective parts in the manner provided hereinabove.

The purchaser acknowledges that no oral-statements purporting to be warranties, representations, or guarantees of any product from INNO Instrument Inc. have been made by INNO Instrument Inc. or its dealer which in any way expands, alters or modifies the terms of the warranty set out herein. Any such statements do not constitute warranties, shall not be relied on by the purchaser, and are not part of the contract of sale. This writing constitutes a complete and exclusive statement of the terms of any warranty, express or implied, of INNO Instrument Inc.

There is NO WARRANTY for any defective part of a INNO Instrument product which has been removed from its original installation site or which arises from mishandling, neglect, fire, flood, lightning, corrosive atmosphere, improper installation of the product, unauthorized modification of the product, improper fuel supply to the product, or the failure of the purchaser to properly install the product as is set out in the installation instructions.

Signed for and on behalf of INNO Instrument, Inc.

INNO INSTRUMENT., INC. E-2206, Songdo Smartvalley Knowledge Industry Center 30,

Songdomirae-ro, Yeonsu-gu, Incheon, Republic of Korea

Name / Department INNO Instrument Inc.

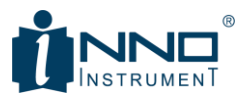

# 7. APPENDIX

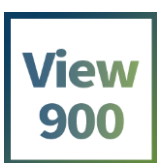

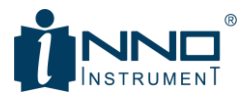

| ppendix 1) Cable List |                                    |                                    |  |
|-----------------------|------------------------------------|------------------------------------|--|
| Cable Type            | Relative Propagation Velocity (V¦) | Nominal Attenuation dB/m @ 1000MHz |  |
| FSJ1-50A              | 0.84                               | 0.197                              |  |
| FSJ250                | 0.83                               | 0.134                              |  |
| FSJ4-50B              | 0.81                               | 0.119                              |  |
| HCC 12-50J            | 0.915                              | 0.092                              |  |
| HCC 158-50J           | 0.95                               | 0.023                              |  |
| HCC 300-50J           | 0.96                               | 0.014                              |  |
| HCC 312-50J           | 0.96                               | 0.013                              |  |
| HCC 78-50J            | 0.915                              | 0.042                              |  |
| HF 4-1/8" Cu2Y        | 0.97                               | 0.01                               |  |
| HF 5" Cu2Y            | 0.96                               | 0.007                              |  |
| HF 6-1/8"Cu2Y         | 0.97                               | 0.006                              |  |
| HJ4.5-50              | 0.92                               | 0.054                              |  |
| HJ4-50                | 0.914                              | 0.087                              |  |
| HJ5-50                | 0.916                              | 0.042                              |  |
| HJ7-50A               | 0.921                              | 0.023                              |  |
| LDF12-50              | 0.88                               | 0.022                              |  |
| LDF4-50A              | 0.88                               | 0.077                              |  |
| LDF5-50A              | 0.89                               | 0.043                              |  |
| LDF6-50               | 0.89                               | 0.032                              |  |
| LDFF7-50A             | 0.88                               | 0.027                              |  |
| LMR100                | 0.8                                | 0.792                              |  |
| LMR1200               | 0.88                               | 0.044                              |  |
| LMR1700               | 0.89                               | 0.033                              |  |
| LMR200                | 0.830                              | 0.344                              |  |
| LMR240                | 0.84                               | 0.262                              |  |
| LMR400                | 0.85                               | 0.135                              |  |
| LMR500                | 0.86                               | 0.109                              |  |
| LMR600                | 0.87                               | 0.087                              |  |
| LMR900                | 0.87                               | 0.056                              |  |
| RG142                 | 0.69                               | 0.443                              |  |
| RG17, 17A             | 0.659                              | 0.18                               |  |
| RG174                 | 0.66                               | 0.984                              |  |
| RG178B                | 0.69                               | 1.509                              |  |
| RG187, 188            | 0.69                               | 1.017                              |  |
| RG213/U               | 0.66                               | 0.292                              |  |
| RG214                 | 0.659                              | 0.292                              |  |
| RG223                 | 0.659                              | 0.165                              |  |
| RG55, 55A, 55B        | 0.659                              | 0.541                              |  |
| RG58, 58B             | 0.659                              | 1.574                              |  |

INNO Instrument Inc.

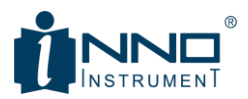

| RG58A, 58C        | 0.659 | 0.787  |
|-------------------|-------|--------|
| RG8, 8A, 10, 10A  | 0.659 | 0.262  |
| RG9, 9A           | 0.659 | 0.289  |
| HFSC-12D (1/2")   | 0.81  | 0.112  |
| HFC-12D(1/2")     | 0.88  | 0.072  |
| HFC-22D (7/8")    | 0.88  | 0.041  |
| HFC-33D (1_1/4")  | 0.88  | 0.0294 |
| HFC-42D (1_5/8")  | 0.87  | 0.0243 |
| RFCX-12D (1/2")   | 0.88  | 0.088  |
| RFCX-22D (7/8")   | 0.88  | 0.049  |
| RFCX-33D (1_1/4") | 0.88  | 0.038  |
| RFCX-42D (1_5/8") | 0.87  | 0.028  |
| RFCL-22D (7/8")   | 0.88  | 0.044  |
| RFCL-33D (1_1/4") | 0.88  | 0.034  |
| RFCL-42D (1_5/8") | 0.87  | 0.0315 |

www.innoinstrument.com

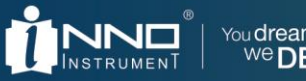

You **dream**, We **DESIGN** 

Copyright © 2018 INNO Instrument Inc. All rights reserved.

E-22F, 30, Songdomirae-ro, Yeonsu-gu, Incheon 21990, Republic of Korea tel 82-32-837-5600 fax 82-32-837-5601

Visit us on Facebook www.facebook.com/innoinstrument Product specifications and descriptions in this document subject to change without notice.

Printed in Korea

www.innoinstrument.com